#### https://www.halvorsen.blog

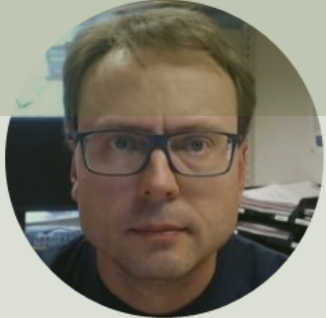

# Raspberry Pi GPIO with Python

#### Hans-Petter Halvorsen

#### Free Textbook with lots of Practical Examples

| Python | for  | Software |
|--------|------|----------|
| Deve   | elop | oment    |

Hans-Petter Halvorsen

Python Software Development 
Do you want to learn Software
Development?
OK Cancel

https://www.halvorsen.blog

https://www.halvorsen.blog/documents/programming/python/

#### **Additional Python Resources**

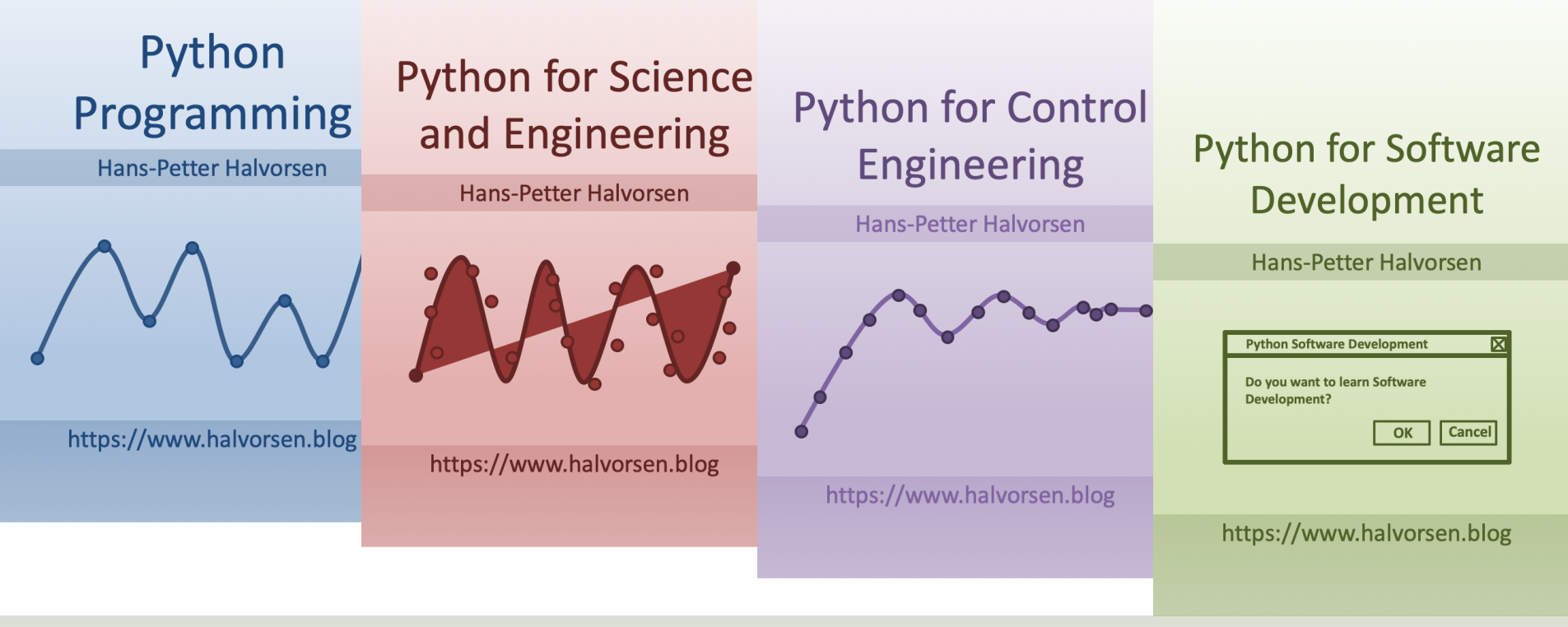

https://www.halvorsen.blog/documents/programming/python/

#### Contents

- Overview of GPIO
- <u>LED</u>
- <u>PWM</u>
- Push Button/Switch
- ADC (Analog to Digital Converter)
- <u>TMP36</u>
- ThingSpeak (Save Data to a Cloud Service)

## **Raspberry Pi**

**GPIO** Pins

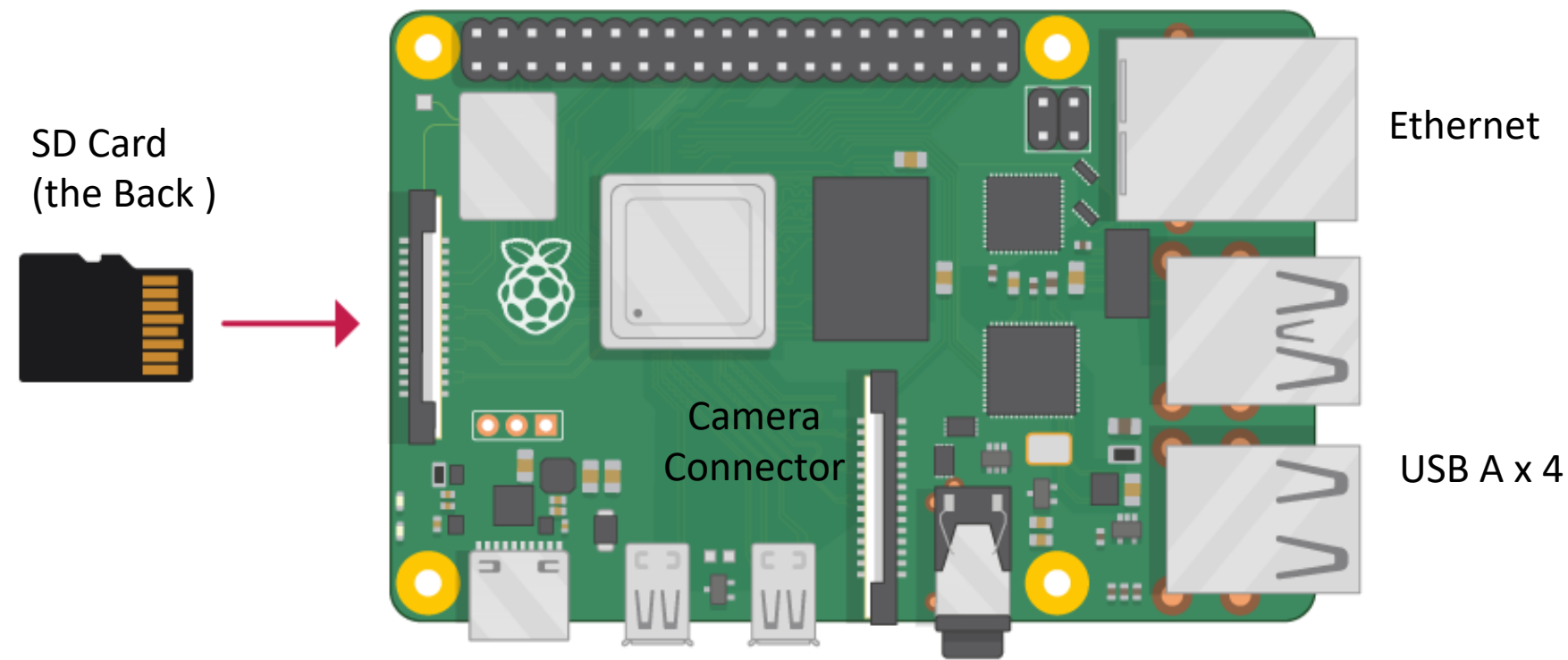

Power Supply (USB C) micro HDMI x 2

#### https://www.halvorsen.blog

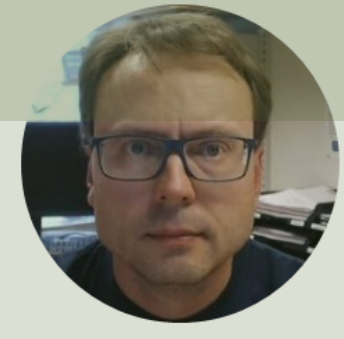

# Raspberry PI GPIO

Hans-Petter Halvorsen

#### **GPIO**

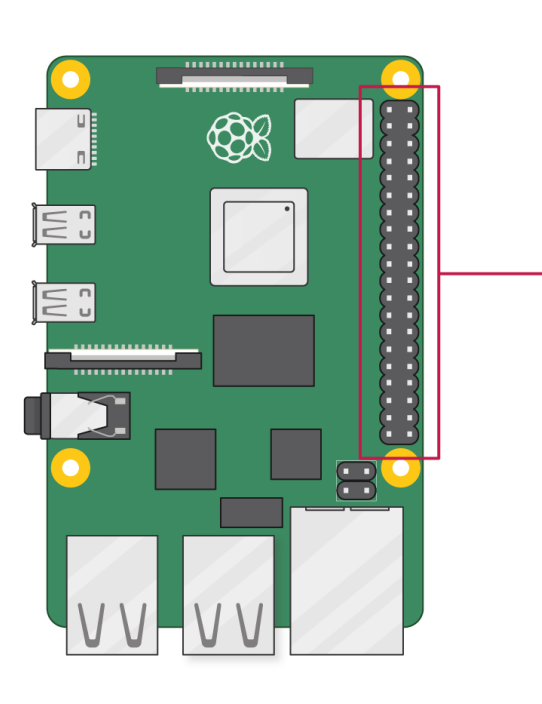

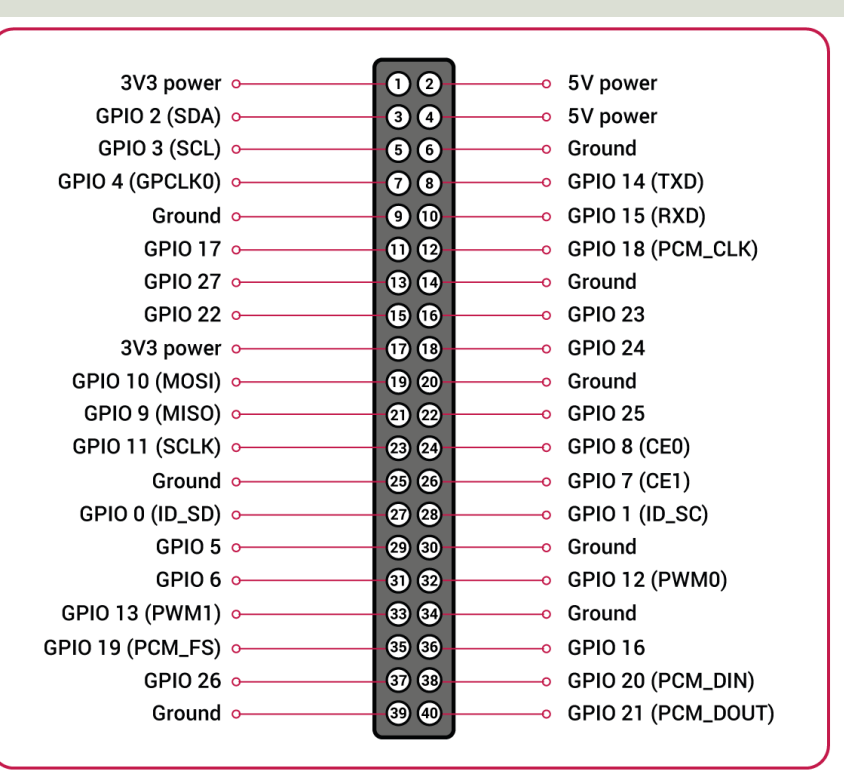

A powerful feature of the Raspberry Pi is the GPIO (general-purpose input/output) pins. The Raspberry Pi has a 40-pin GPIO header as seen in the image

### **GPIO Features**

The GPIO pins are Digital Pins which are either True (+3.3V) or False (0V). These can be used to turn on/off LEDs, etc.

The Digital Pins can be either Output or Input. In addition, some of the pins also offer some other Features:

- PWM (Pulse Width Modulation)
   Digital Buses (for reading data from Sensors, etc.):
- SPI
- I2C

GPIO

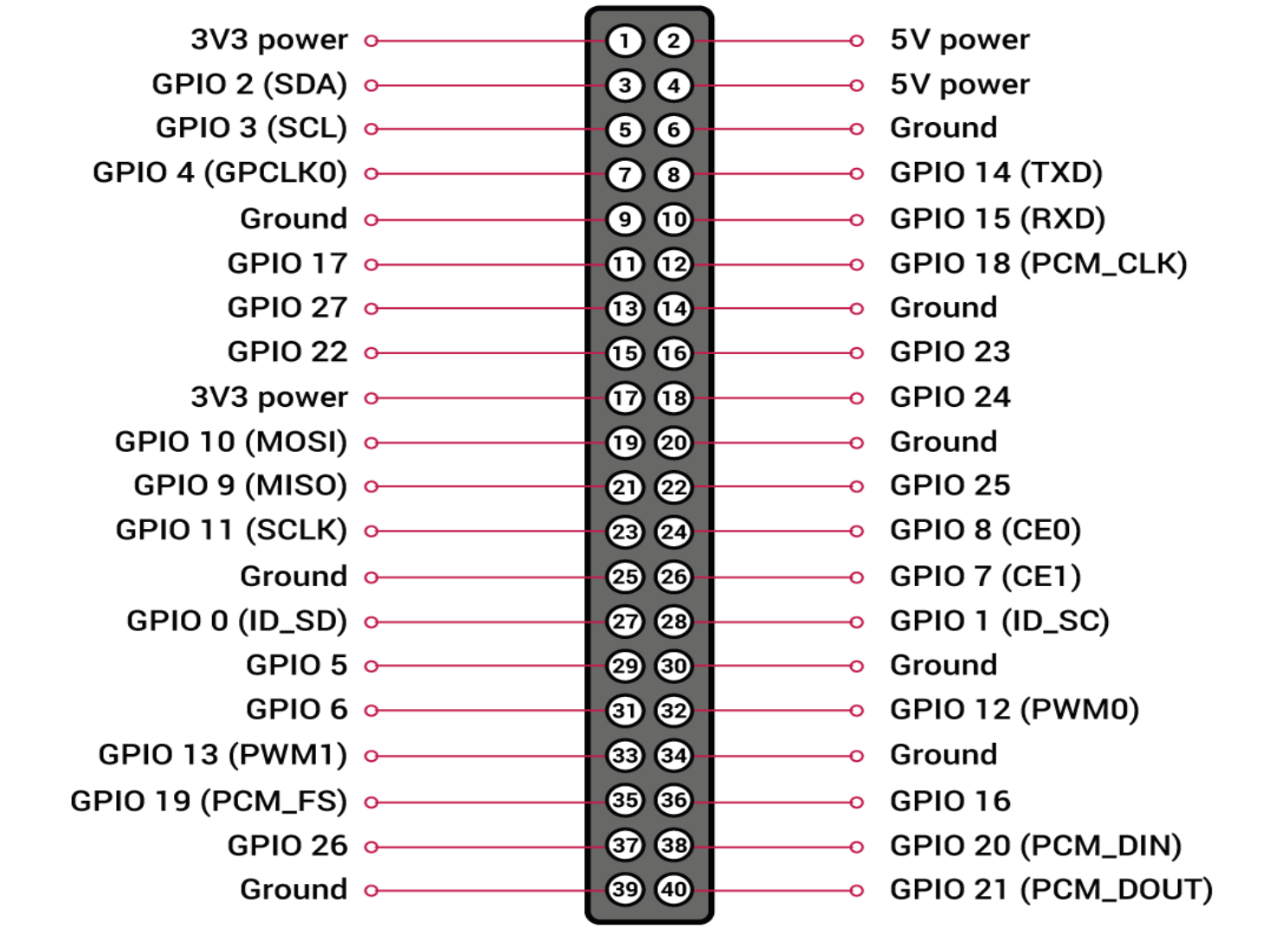

#### https://www.halvorsen.blog

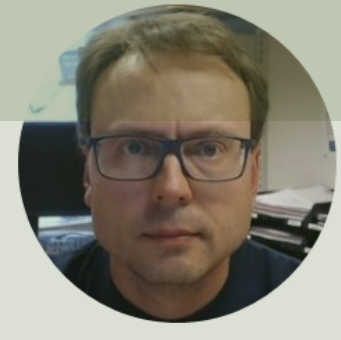

# **GPIO** with Python

Hans-Petter Halvorsen

### **GPIO** Zero

- The GPIO Zero Python Library can be used to communicate with GPIO Pins
- The GPIO Zero Python Library comes preinstalled with the Raspberry Pi OS (so no additional installation is necessary)

Resources:

- <u>https://www.raspberrypi.org/documentation/usage/gpio/p</u> <u>ython/</u>
- <u>https://pypi.org/project/gpiozero/</u>
- <u>https://gpiozero.readthedocs.io/en/stable/</u>
- <a href="https://gpiozero.readthedocs.io/en/stable/recipes.html">https://gpiozero.readthedocs.io/en/stable/recipes.html</a>

#### **RPi.GPIO**

- Rpi.GPIO is a module controlling the GPIO pins on the Raspberry Pi
- RPi.GPIO is a more "low-level" Python Library than GPIO Zero. Actually, GPIO Zero is using RPi.GPIO
- The RPi.GPIO Python Library comes preinstalled with the Raspberry Pi OS (so no additional installation is necessary)

https://pypi.org/project/RPi.GPIO/

#### https://www.halvorsen.blog

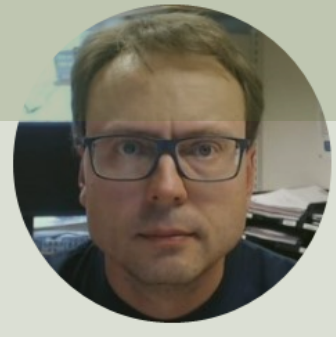

LED

#### Hans-Petter Halvorsen

# **Necessary Equipment**

- Raspberry Pi
- Breadboard
- LED
- Resistor,  $R = 270\Omega$
- Wires (Jumper Wires)

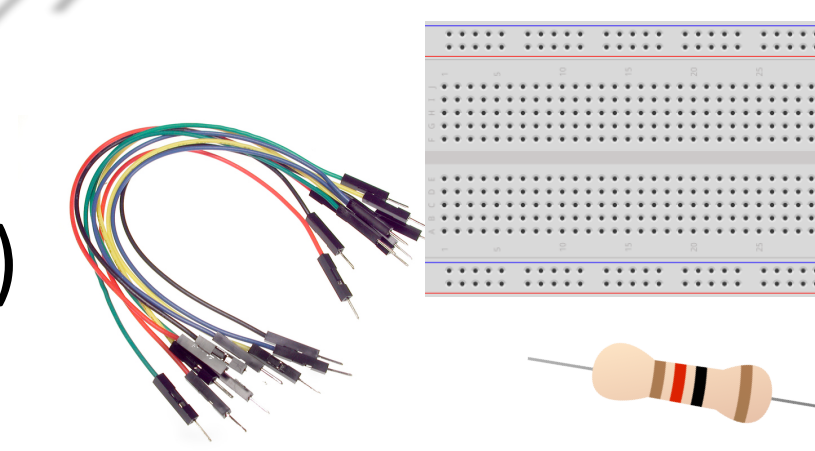

# **Setup and Wiring**

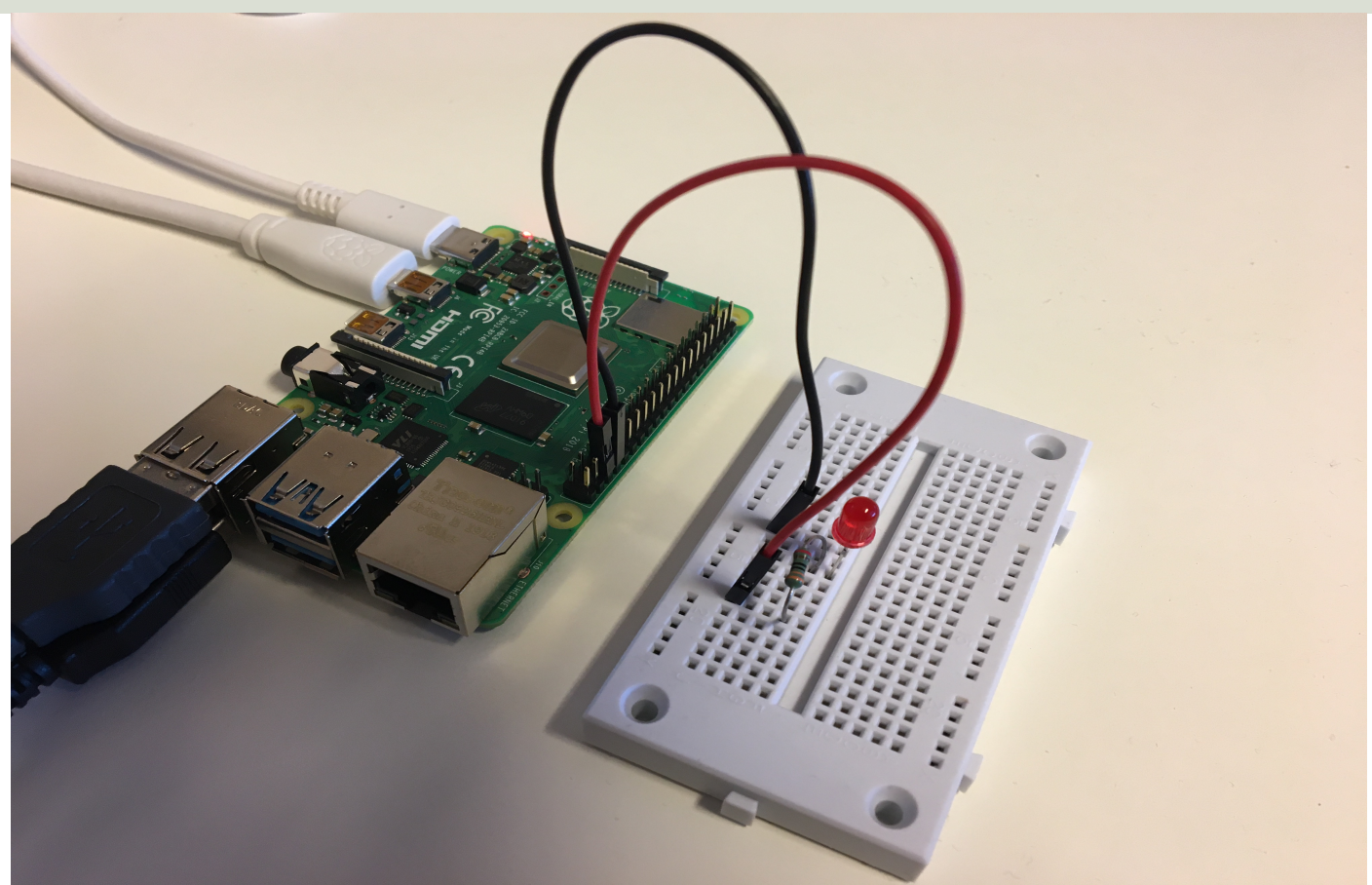

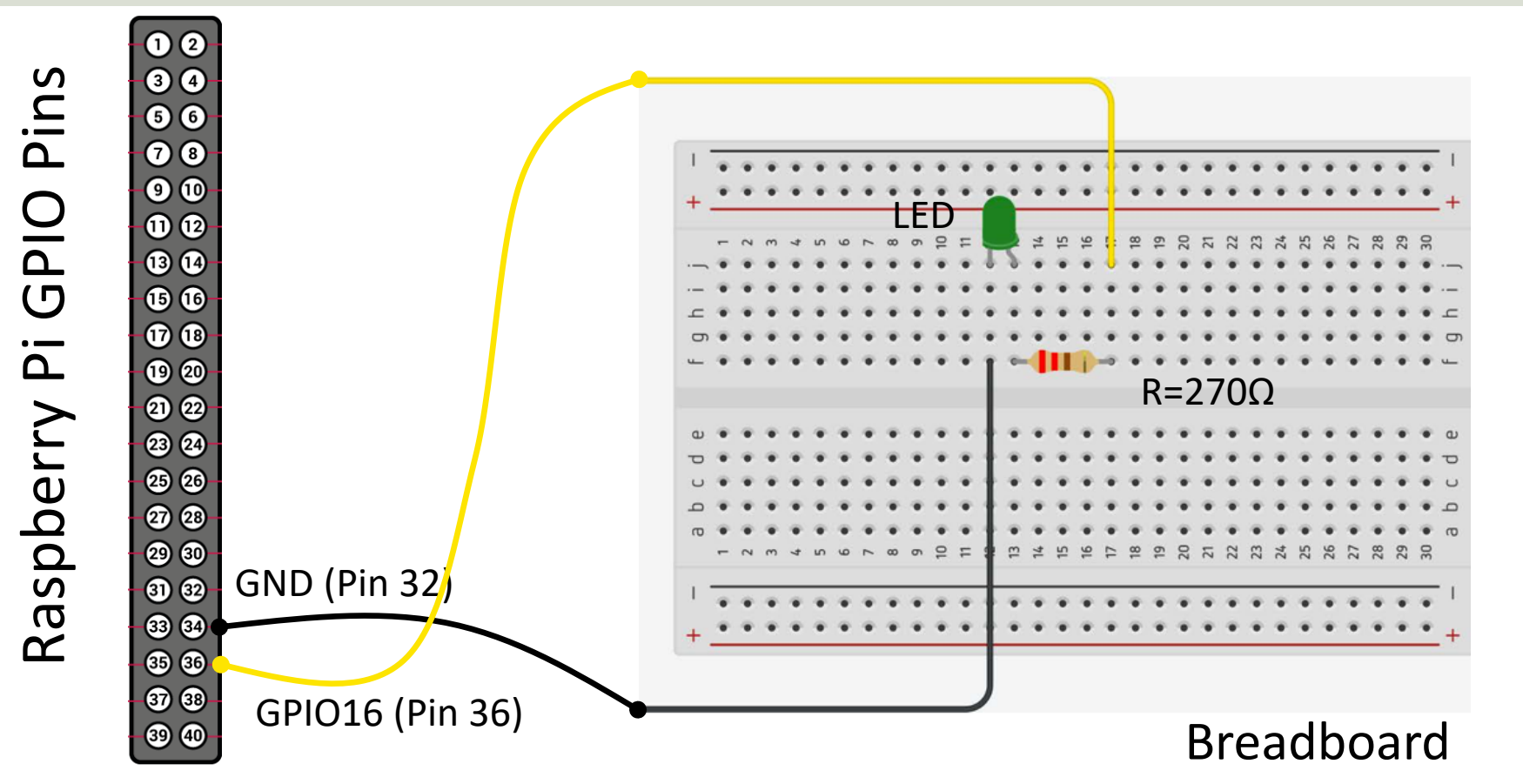

This Example "Runs for ever"

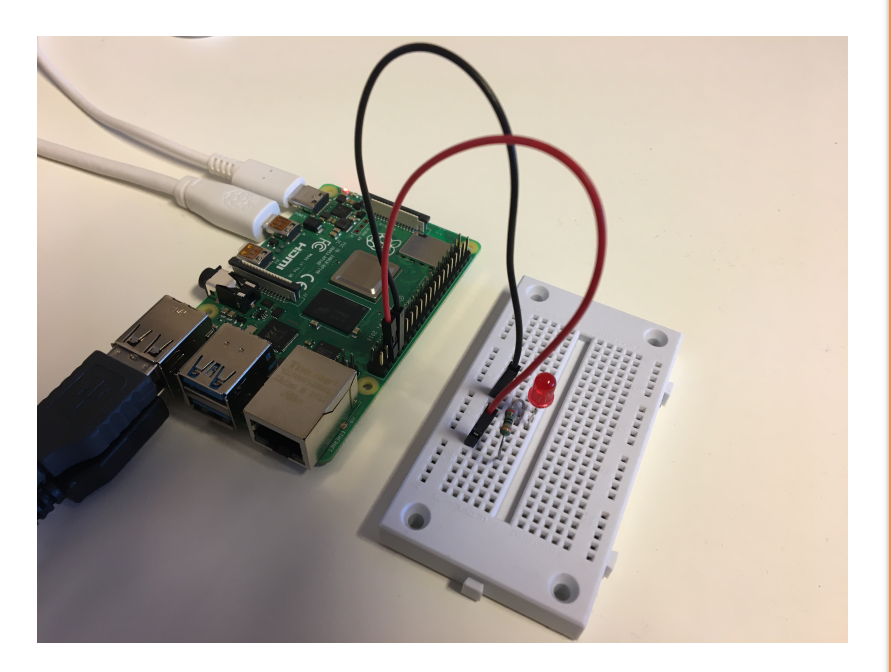

from gpiozero import LED
from time import sleep

pin = 16
led = LED(pin)

while True: led.on() sleep(1) led.off() sleep(1)

https://www.raspberrypi.org/documentation/usage/gpio/python/

|                                                                                                    | Thonny - /home/pi/Documents/led_ex.py @ 7:1 | ~ ^ > |
|----------------------------------------------------------------------------------------------------|---------------------------------------------|-------|
| File Edit View Run Tools Help                                                                                                    |                                             |       |
| 🕂 🕯 🖕 🖸 🗖 🗖 🗖                                                                                                    | 0                                           |       |
| python_ex.py 🗙 led_ex.py 🗙                                                                                                    |                                             |       |
| <pre>1 from gpiozero import LED 2 from time import sleep 3 4 pin = 16 5 6 led = LED(pin) 7   8 while True: 9 led.on() 10 sleep(1) 11 led.off() 12 sleep(1)</pre> |                                             |       |
| Shell 🛪                                                                                                    |                                             |       |
| Python 3.7.3 (/usr/bin/python3)<br>>>> %Run led_ex.py                                                                                                    |                                             |       |
| <pre>Python 3.7.3 (/usr/bin/python3) &gt;&gt;&gt;</pre>                                                                                                    |                                             |       |

This example turns a LED on/off 10 times

from gpiozero import LED
from time import sleep

```
pin = 16
led = LED(pin)
```

```
N = 10
for x in range(N):
    led.on()
    sleep(1)
    led.off()
    sleep(1)
```

#### https://www.halvorsen.blog

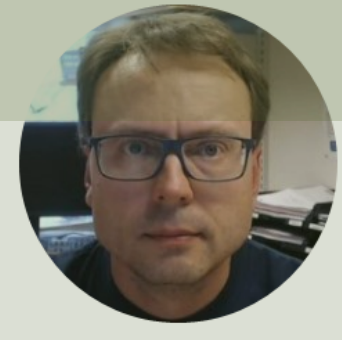

# **PWM** Pulse Width Modulation

Hans-Petter Halvorsen

#### PWM

PWM is a digital (i.e., square wave) signal that oscillates according to a given *frequency* and *duty cycle*.

The frequency (expressed in Hz) describes how often the output pulse repeats.

The period is the time each cycle takes and is the inverse of frequency.

The duty cycle (expressed as a percentage) describes the width of the pulse within that frequency window.

You can adjust the duty cycle to increase or decrease the average "on" time of the signal. The following diagram shows pulse trains at 0%, 25%, and 100% duty:

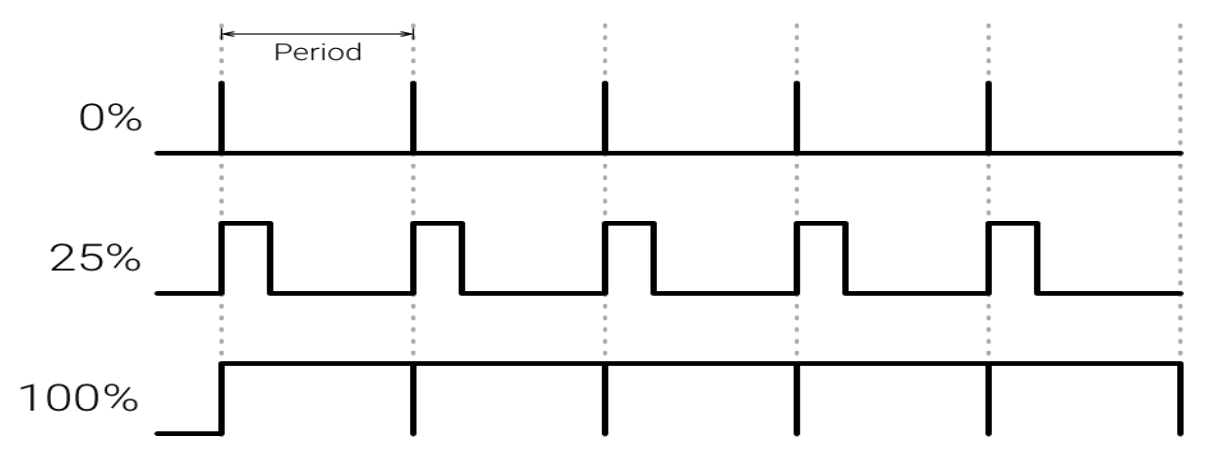

#### Controlling LED Brightness using PWM

- We've seen how to turn an LED on and off, but how do we control its brightness levels?
- An LED's brightness is determined by controlling the amount of current flowing through it, but that requires a lot more hardware components.
- A simple trick we can do is to flash the LED faster than the eye can see!
- By controlling the amount of time the LED is on versus off, we can change its perceived brightness.
- This is known as *Pulse Width Modulation* (PWM).

https://learn.sparkfun.com/tutorials/python-programming-tutorial-getting-started-with-the-raspberry-pi/experiment-1-digital-input-and-output

#### **Controlling LED Brightness using PWM**

Below we see how we can use PWM to control the brightness of a LED

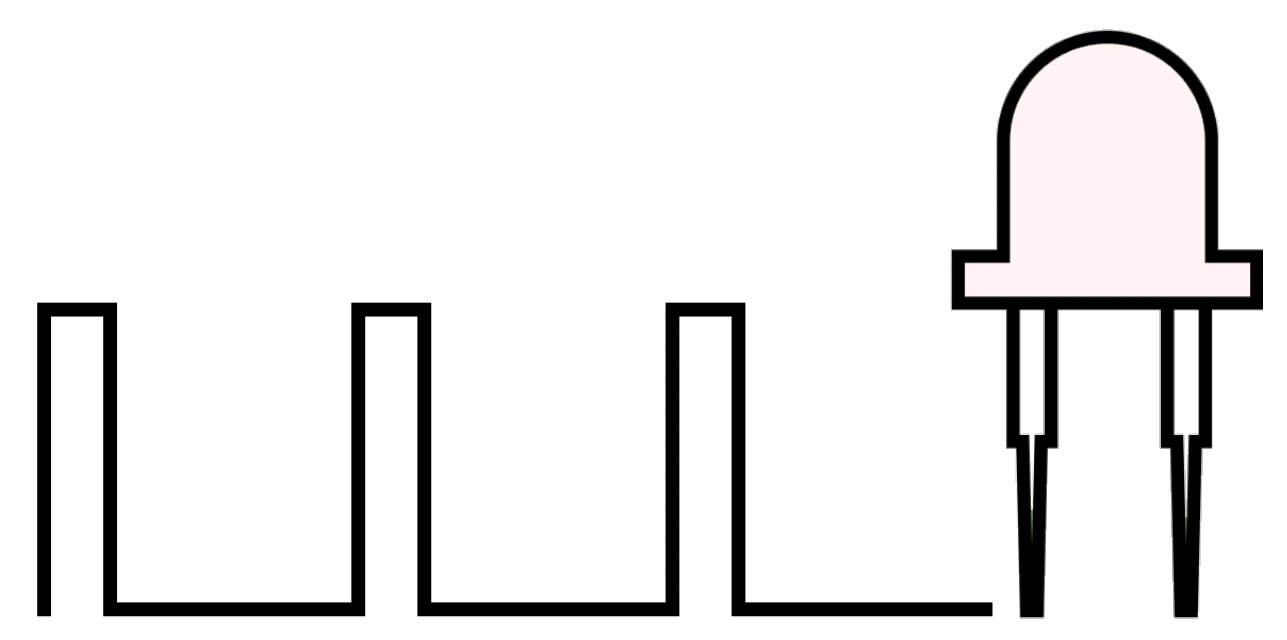

https://www.electronicwings.com/raspberry-pi/raspberry-pi-pwm-generation-using-python-and-c

# PWM as "Analog Out"

The Raspberry Pi has no real Analog Out pins, but we can use a PWM pin.

PWM can be used to control brightness of a LED, control the speed of a Fan, control a DC Motor, etc.

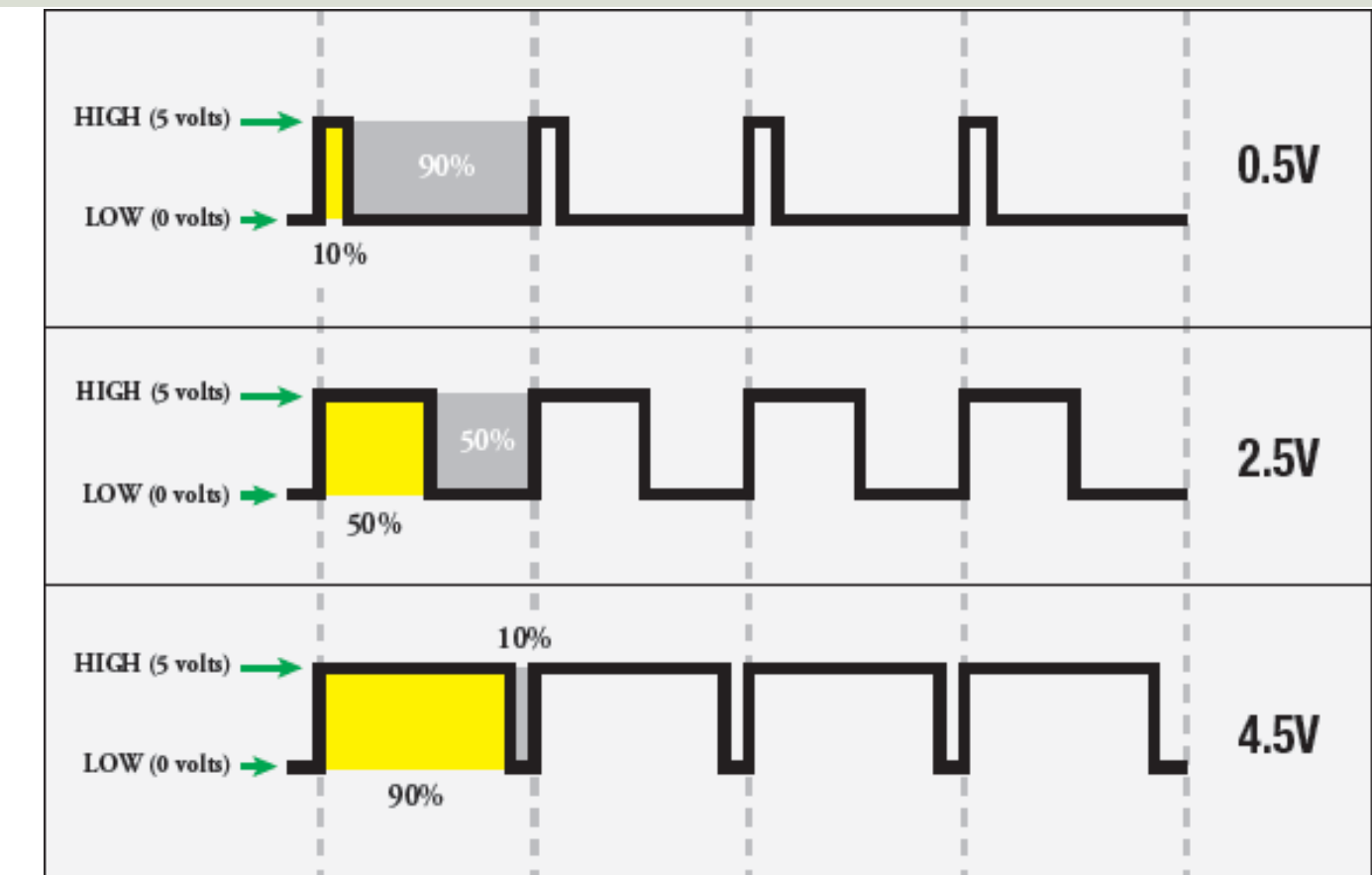

#### **GPIO** Zero

PWM

```
from time import sleep
import numpy as np
from gpiozero import PWMLED
pin = 23
led = PWMLED(pin)
start = 0
stop = 1
step = 0.1
level = np.arange(start, stop, step)
for x in level:
    led.value = x
    sleep(1)
led.off()
```

## RPi.GPIO

#### PWM

import time
import RPi.GPIO as GPIO

# Pin definitions
led\_pin = 23

# Use "GPIO" pin numbering GPIO.setmode(GPIO.BCM)

# Set LED pin as output
GPIO.setup(led\_pin, GPIO.OUT)

```
# Initialize pwm object with 50 Hz and 0% duty cycle
pwm = GPIO.PWM(led_pin, 50)
pwm.start(0)
```

```
pwm.ChangeDutyCycle(10)
time.sleep(2)
pwm.ChangeDutyCycle(50)
time.sleep(2)
pwm.ChangeDutyCycle(90)
time.sleep(2)
```

# Stop, cleanup, and exit
pwm.stop()
GPIO.cleanup()

#### https://www.halvorsen.blog

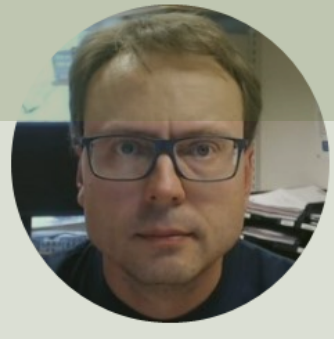

# Push Button

Hans-Petter Halvorsen

# **Necessary Equipment**

- Raspberry Pi
- Breadboard
- Push Button
- LED
- Resistors,  $R = 270\Omega$ ,  $R = 10k\Omega$
- Wires (Jumper Wires)

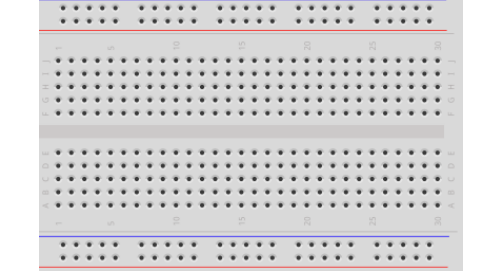

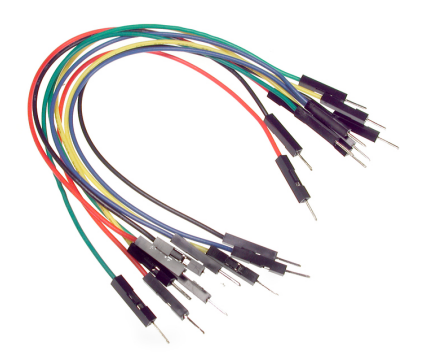

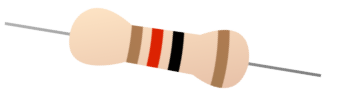

### **Setup and Wiring**

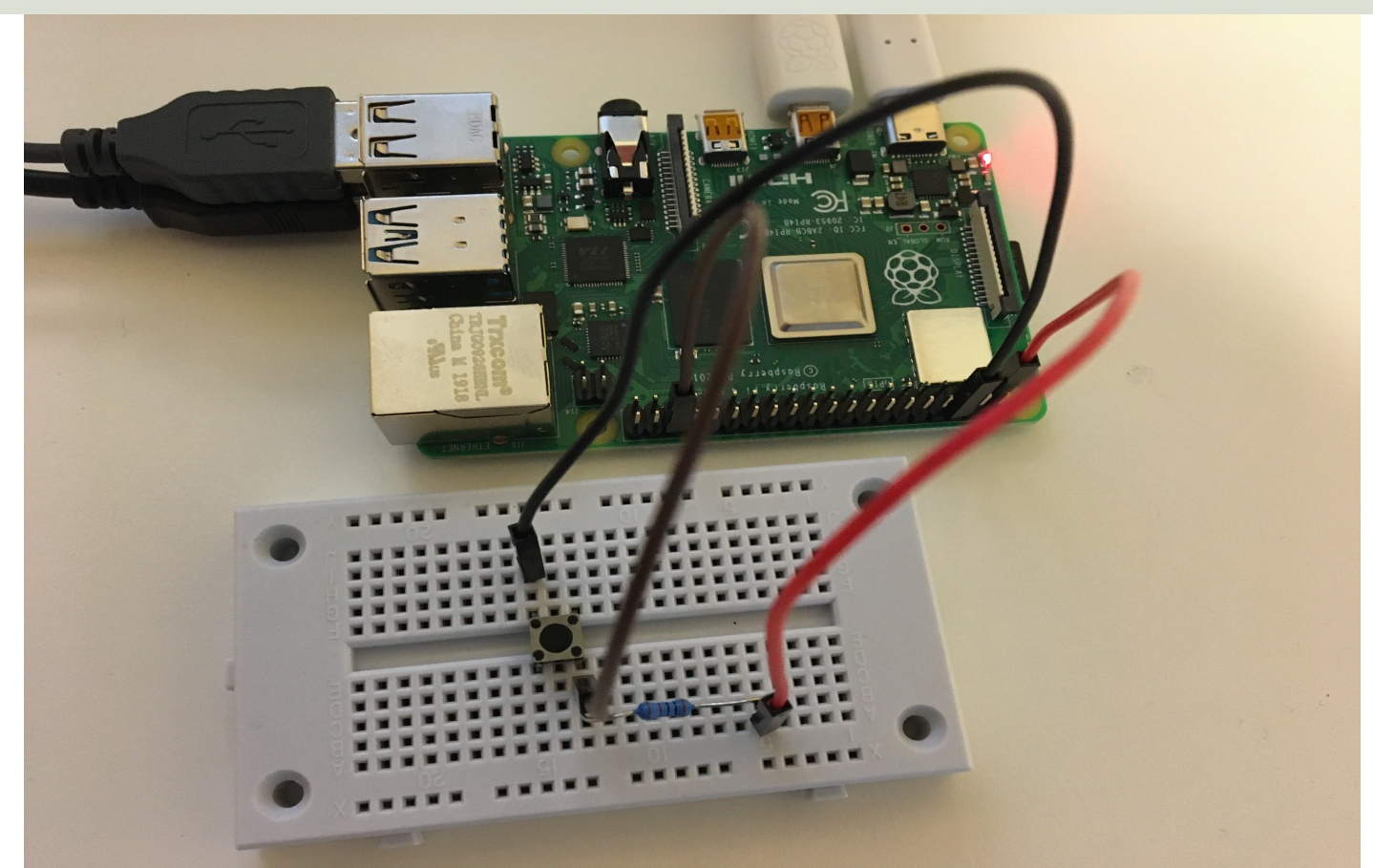

# Push Button/Switch

- Pushbuttons or switches connect two points in a circuit when you press them.
- You can use it to turn on a Light when holding down the button, etc.

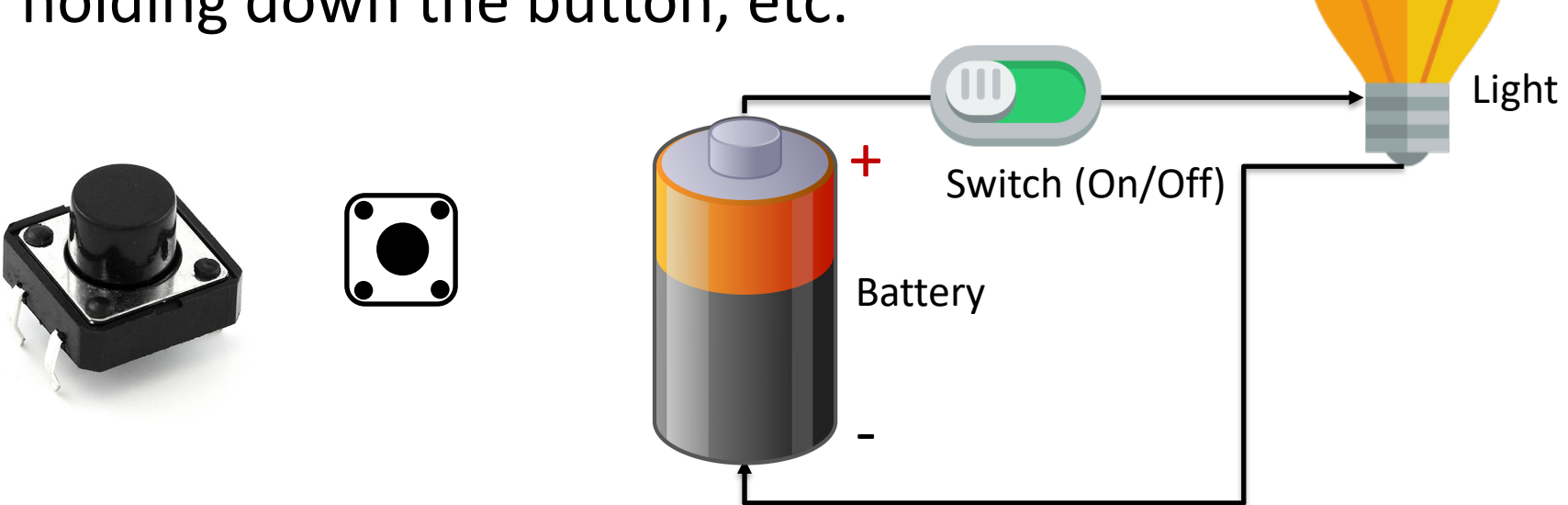

#### **Button Setup**

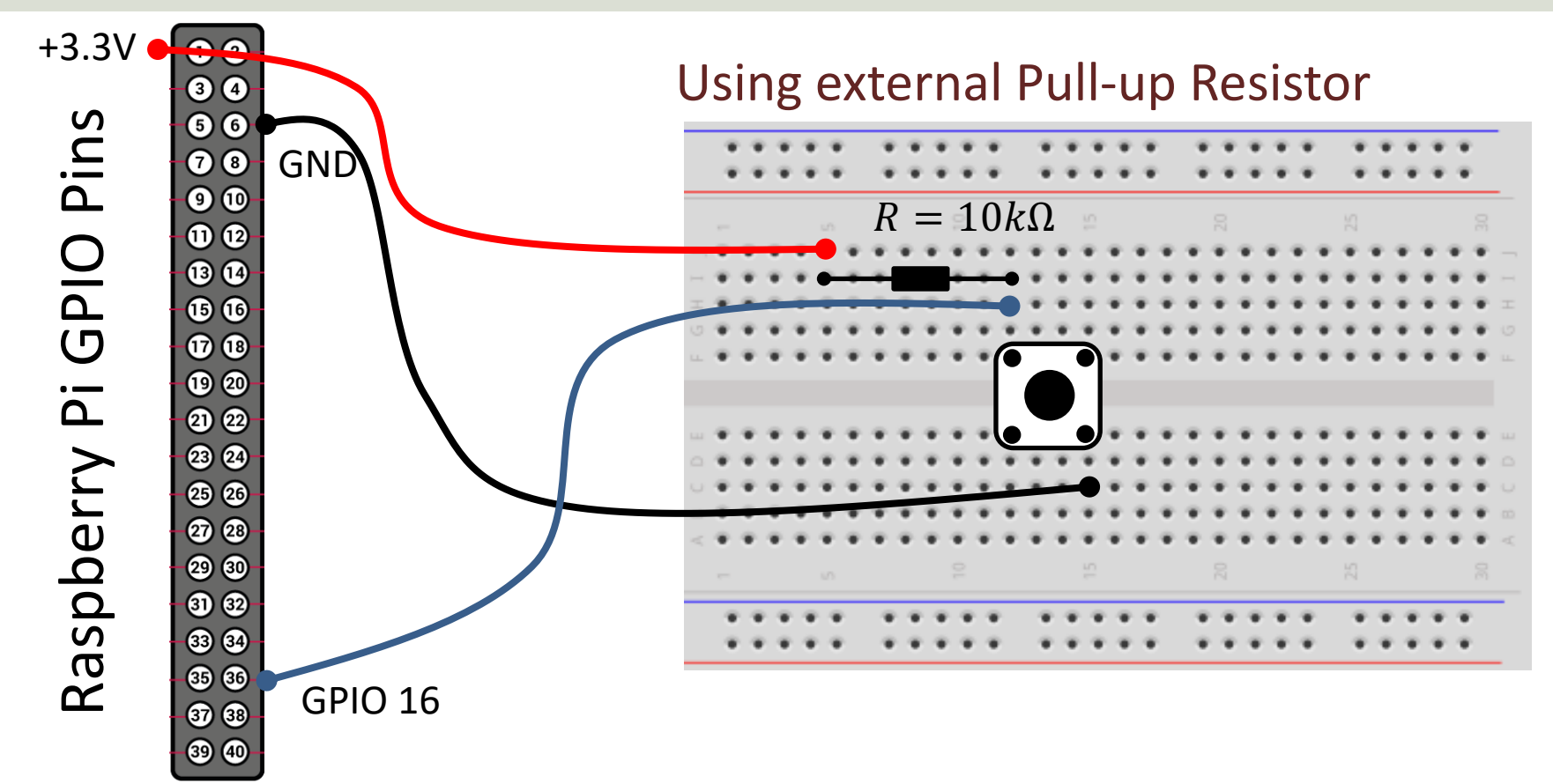

# **Pull-up Resistor**

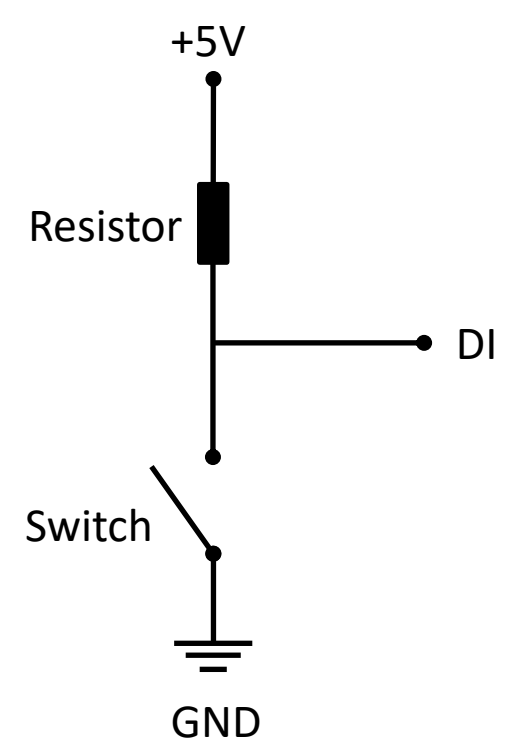

- When the pushbutton is open (unpressed) there is a connection between 3.3/5V and the DI pin.
- This means the default state is **True** (High).
- When the button is closed (pressed), the state goes to **False** (Low).

#### **Pull-up Resistor**

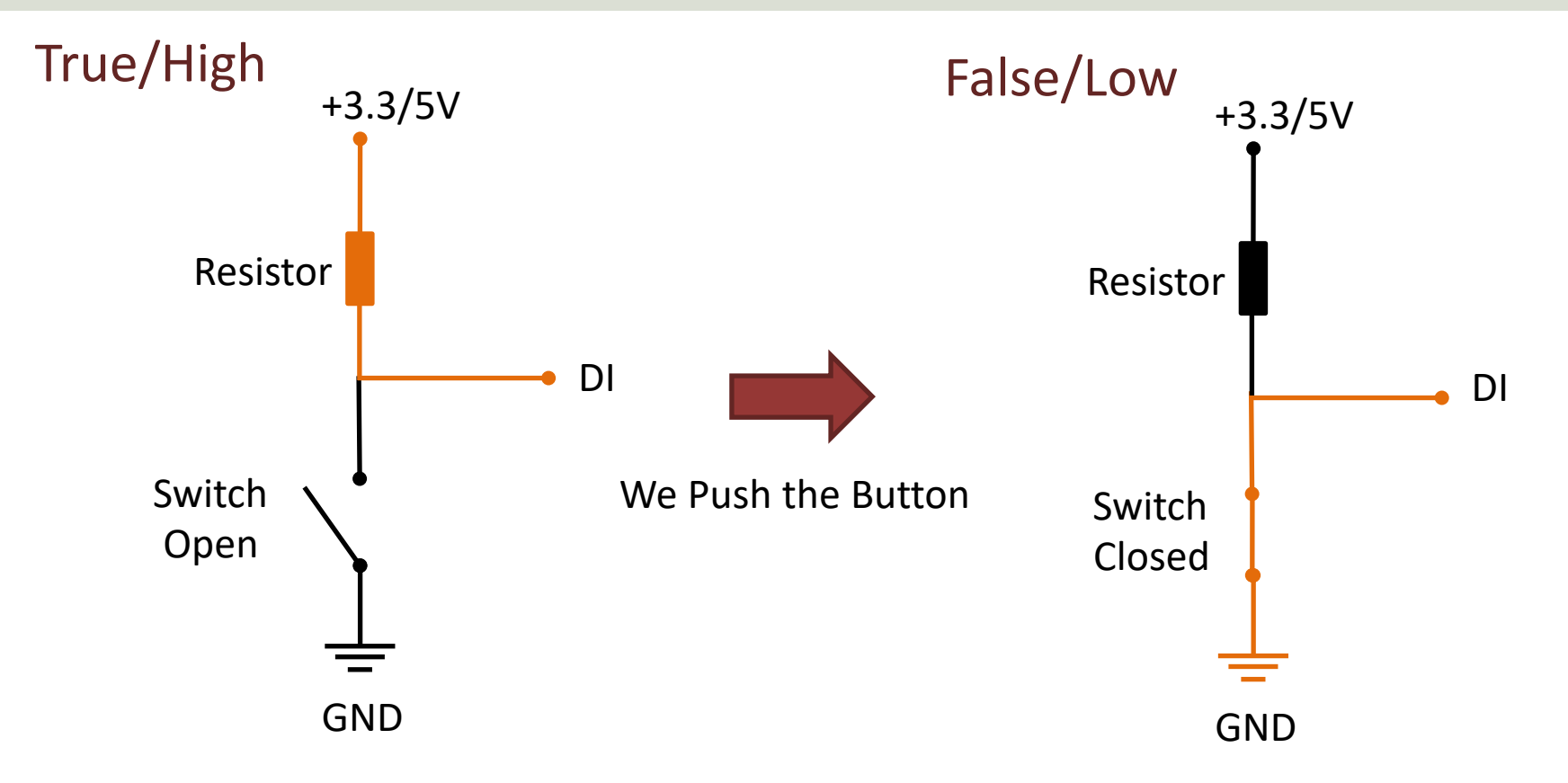

# Pull-down/Pull-up Resistor

Why do we need a pull-up or pull-down resistor in the circuit?

- If you disconnect the digital I/O pin from everything, it will behave in an irregular way.
- This is because the input is "floating" that is, it will randomly return either HIGH or LOW.
- That's why you need a pull-up or pull-down resistor in the circuit.

#### **Button Example**

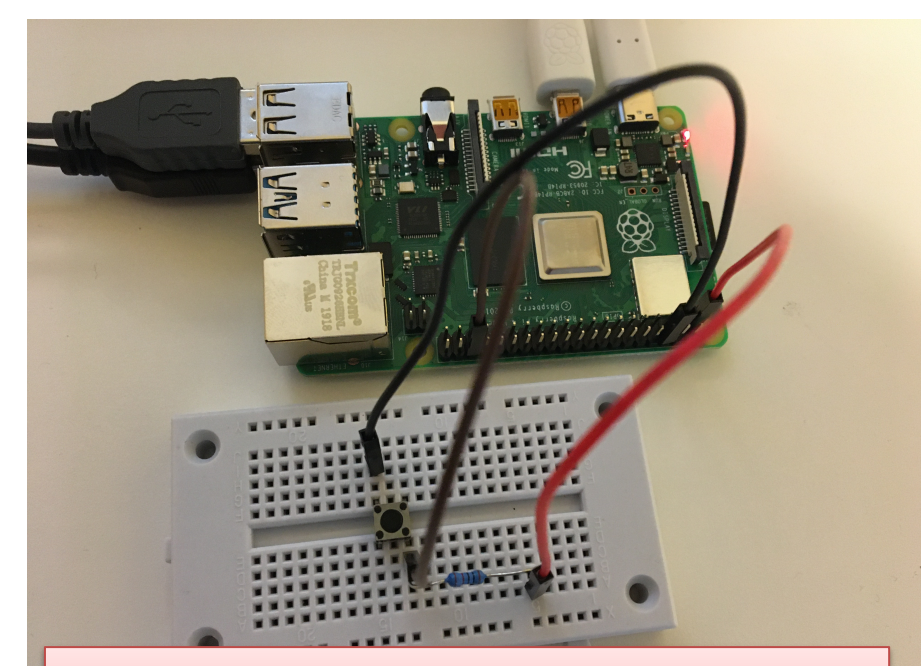

In GPIO Zero, the default configuration for a button is pull-up

from gpiozero import Button
from time import sleep
pin = 16
button = Button(pin)

```
while True:
    if button.is_pressed:
        print("Pressed")
    else:
        print("Released")
    sleep(1)
```

https://www.raspberrypi.org/documentation/usage/gpio/python/

#### **Button Example**

|         |                                                                    |                                                                                                    | Thonny - /home/pi/Documents/button_ex.py @ 9:32 |                                                                                                    | ~ ^ >                                                                                                    |
|---------|--------------------------------------------------------------------|----------------------------------------------------------------------------------------------------|-------------------------------------------------|----------------------------------------------------------------------------------------------------|----------------------------------------------------------------------------------------------------|
|         | File E                                                             | dit View Run Tools Help                                                                                                    |                                                 |                                                                                                    |                                                                                                    |
|         | +                                                                  |                                                                                                    |                                                 |                                                                                                    |                                                                                                    |
|         | butto                                                              | n_ex.py × button_ex2.py × button_ex3.py ×                                                                                                    |                                                 | Assistant                                                                                             | ×                                                                                                    |
|         | 1<br>2<br>3<br>4<br>5<br>6<br>7<br>8<br><b>9</b><br>10<br>11<br>12 | <pre>from gpiozero import LED, Button from time import sleep  pin = 16 button = Button(pin)  while True:     if button.is_pressed:         print("Button Pressed")     else:         print("Button Released")     sleep(1) </pre> |                                                 | The code<br>button_ey<br>good.<br>If it is not<br>should, thi<br>using sorr<br>debugging<br><u>Wa</u> | in<br>(3.py looks<br>working as it<br>en consider<br>he general<br>techniques.<br>as it helpful or<br><u>confusing?</u> |
| In CDI  |                                                                    | Zara tha dafault                                                                                                    |                                                 |                                                                                                    |                                                                                                    |
| III GFI |                                                                    | Leio, the default                                                                                                    |                                                 |                                                                                                    |                                                                                                    |
| confic  | aura                                                               | ation for a button is I                                                                                                    | null-un                                         |                                                                                                    |                                                                                                    |
|         |                                                                    |                                                                                                    | We have wired according to pull-u               | р.                                                                                                    |                                                                                                    |
|         | Shell                                                              | ×                                                                                                    | This means:                                     |                                                                                                    |                                                                                                    |
|         | But                                                                | ton Released<br>ton Released                                                                                                    | Button Pressed -> True                          |                                                                                                    |                                                                                                    |
|         | But<br>But                                                         | ton Released<br>ton Pressed                                                                                                    |                                                 |                                                                                                    |                                                                                                    |
|         | But<br>But                                                         | ton Released<br>ton Pressed                                                                                                    | Button Not Pressed -> False                     |                                                                                                    |                                                                                                    |
|         | But                                                                | ton Released<br>ton Pressed                                                                                                    |                                                 |                                                                                                    |                                                                                                    |

### **Button Ex.2**

Here is the **RPi.GPIO** Python Library used

In RPi.GPIO, the default configuration for a button is pull-down

We have wired according to pull-up. This means:

Button Pressed -> False

Button Not Pressed -> True

```
import time
import RPi.GPIO as GPIO
```

```
# Pins definitions
btn_pin = 16
```

```
# Set up pins
GPIO.setmode(GPIO.BCM)
GPIO.setup(btn_pin, GPIO.IN)
```

```
# If button is pushed, light up LED
try:
    while True:
        if GPIO.input(btn_pin):
            print("Button Released")
        else:
            print("Button Pressed")
        time.sleep(1)
# When you press strlies this will be
```

```
# When you press ctrl+c, this will be called
finally:
    GPIO.cleanup()
```

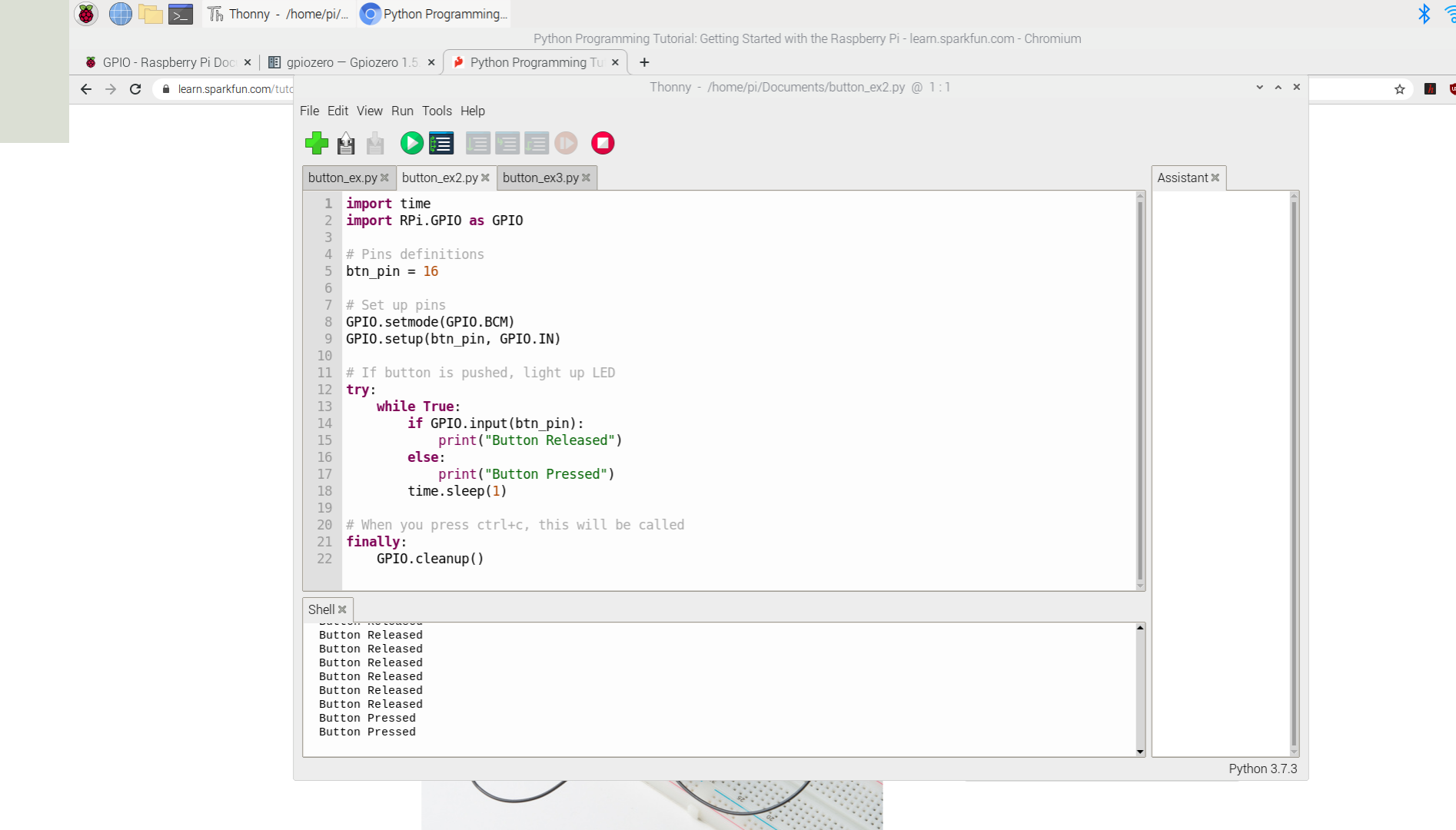

## **Button Ex.3**

import time
import RPi.GPIO as GPIO

```
# Pins definitions
btn_pin = 16
```

```
# Set up pins
GPIO.setmode(GPIO.BCM)
GPIO.setup(btn_pin, GPIO.IN)
```

```
N = 10
# If button is pushed, light up LED
try:
    for x in range(N):
        if GPIO.input(btn pin):
            print("Button Released")
        else:
            print("Button Pressed")
        time.sleep(1)
# When you press ctrl+c, this will be
called
finally:
    GPIO.cleanup()
```

#### **Button Example3**

File Edit View Run Tools Help button\_ex.py × but Run current script \_n\_ex3.py × Assistant ≍ import time The code in import RPi.GPI0 as GPI0 button\_ex3.pv looks 3 # Pins definitions good. 4 5 btn pin = 16If it is not working as it 6 should, then consider 7 # Set up pins usina some aeneral 8 GPI0.setmode(GPI0.BCM) debugging techniques. GPI0.setup(btn pin, GPI0.IN) 9 Was it helpful or 10 confusina? N = 10# If button is pushed, light up LED 13 14 trv: 15 for x in range(N): if GPI0.input(btn pin): 16 print("Button Released") 17 18 else: 19 print("Button Pressed") 20 time.sleep(1) # When you press ctrl+c, this will be called 23 finally: 24 GPI0.cleanup() Shell ≍ DULLUII PIESSEU Button Released Button Pressed Button Pressed

Button Pressed Button Pressed Button Released

#### **Pull-down Resistor**

We could also have wired according to a "Pull-down" Resistor

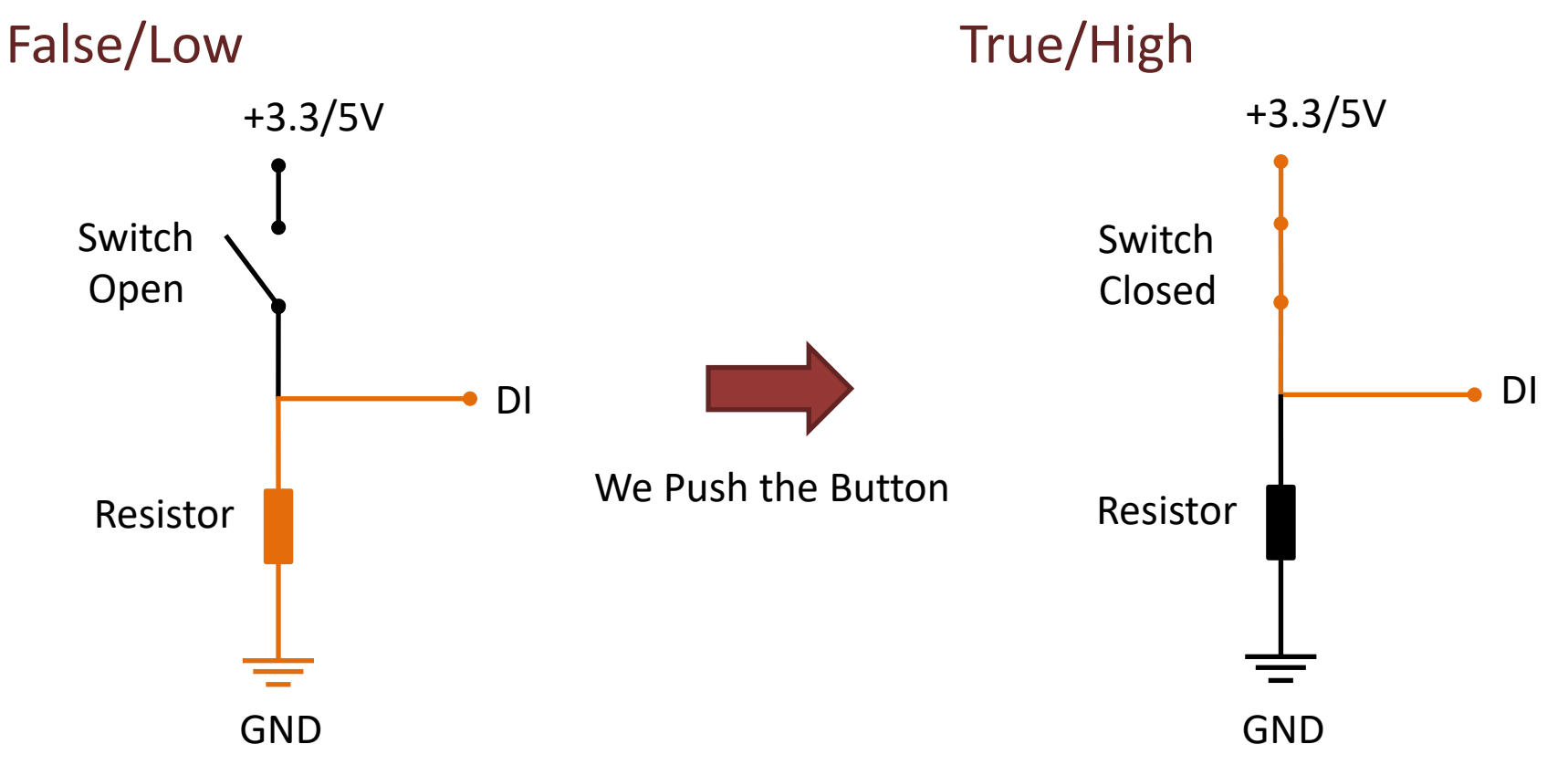

#### **Button + LED Example**

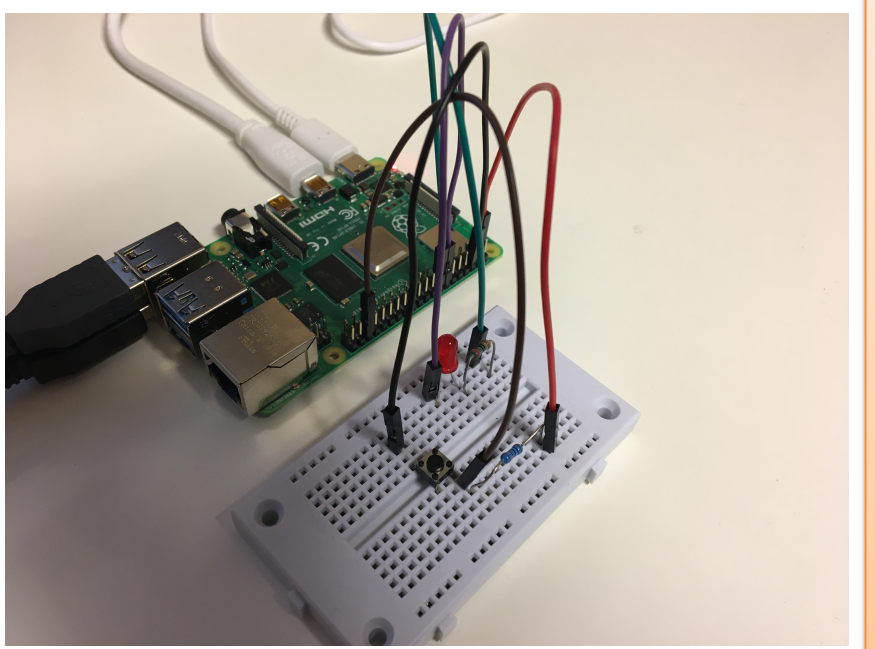

from gpiozero import LED, Button
from time import sleep

pin\_btn = 16
button = Button(pin\_btn)
pin\_led = 23
led = LED(pin\_led)

```
while True:
    if button.is_pressed:
        led.on()
    else:
        led.off()
    sleep(1)
```

#### **Button + LED Example**

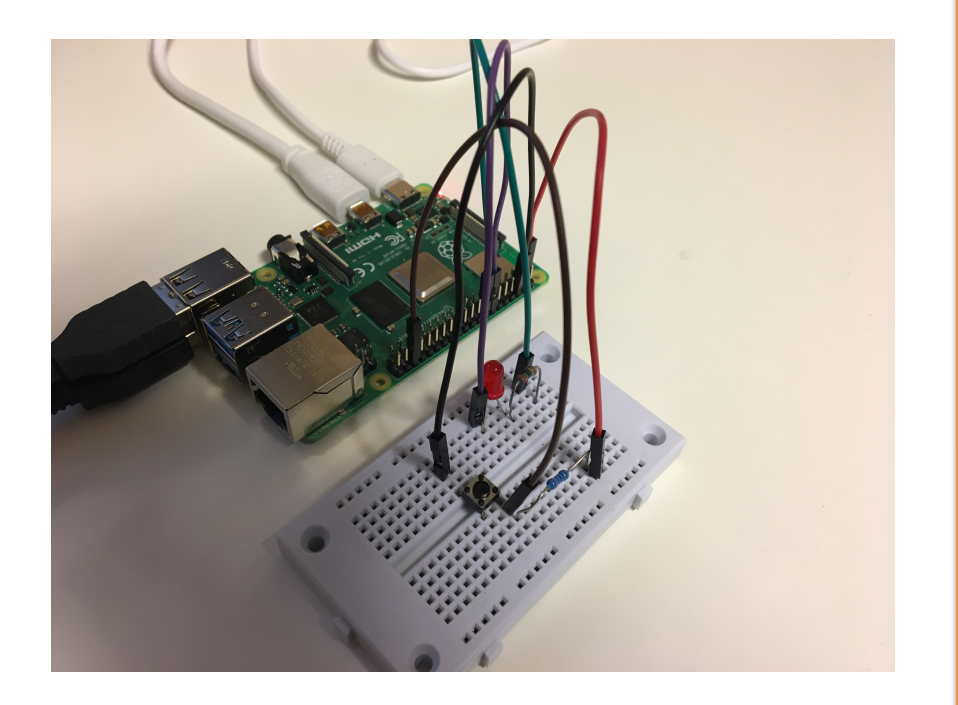

import time
import RPi.GPIO as GPIO

```
# Pin definitions
led_pin = 23
btn_pin = 16
```

# Suppress warnings
GPIO.setwarnings(False)

# Use "GPIO" pin numbering GPIO.setmode(GPIO.BCM) # Set Button pin as input GPIO.setup(btn\_pin, GPIO.IN) # Set LED pin as output GPIO.setup(led\_pin, GPIO.OUT)

```
# Blink forever
while True:
    if GPIO.input(btn_pin):
        GPIO.output(led_pin, GPIO.LOW)  # Turn LED off
    else:
        GPIO.output(led pin, GPIO.HIGH)  # Turn LED on
```

#### https://www.halvorsen.blog

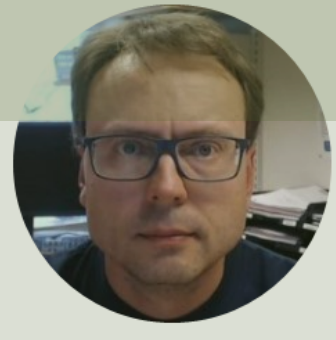

# **Serial Peripheral Interface (SPI)**

#### Hans-Petter Halvorsen

## SPI

- Serial Peripheral Interface (SPI)
- SPI is an interface to communicate with different types of electronic components like Sensors, Analog to Digital Converts (ADC), etc. that supports the SPI interface
- Thousands of different Components and Sensors supports the SPI interface

https://www.raspberrypi.org/documentation/hardware/raspberrypi/spi/

#### Access SPI on Raspberry Pi

#### You need to Enable SPI on the Raspberry Pi

| Raspberry Pi Configuration 👻 🗸 |         |                                             |          |               |      |
|--------------------------------|---------|---------------------------------------------|----------|---------------|------|
| System                         | Display | Interfaces                                  | Performa | nce Localisat | tion |
| Camera:                        |         | ۲                                           | ble      |               |      |
| SSH:                           |         | <ul> <li>Enable</li> <li>Disable</li> </ul> |          |               |      |
| VNC:                           |         | 0                                           | Enable   | ● Disa        | ble  |
| SPI:                           |         | ۲                                           | Enable   | 🔘 Disa        | ble  |
| I2C:                           |         | ۲                                           | Enable   | 🔘 Disa        | ble  |
| Serial Port:                   |         | ۲                                           | Enable   | 🔘 Disa        | ble  |
| Serial Console                 | :       | ۲                                           | Enable   | 🔘 Disa        | ble  |
| 1-Wire:                        |         | ۲                                           | Enable   | 🔘 Disa        | ble  |
| Remote GPIO:                   |         | 0                                           | Enable   | ● Disa        | ble  |
|                                |         |                                             |          | Cancel        | ОК   |

#### **SPI Interface**

SPI devices communicate in full duplex mode using a master-slave architecture with a single master

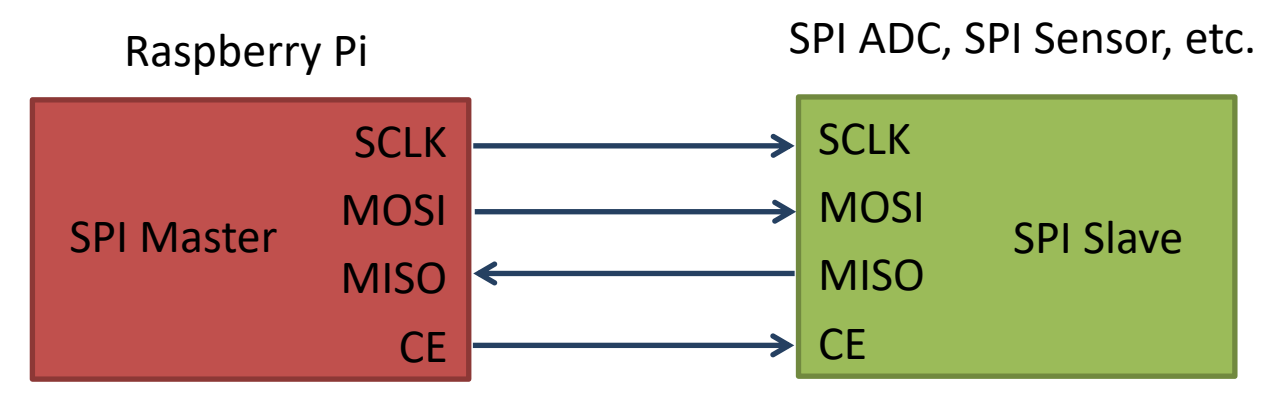

The SPI bus specifies four logic signals:

- **SCLK**: Serial Clock (output from master)
- MOSI: Master Out Slave In (data output from master)
- MISO: Master In Slave Out (data output from slave)
- CE (often also called SS Slave Select): Chip Select (often active low, output from master)

# SPI Wiring on Raspberry Pi

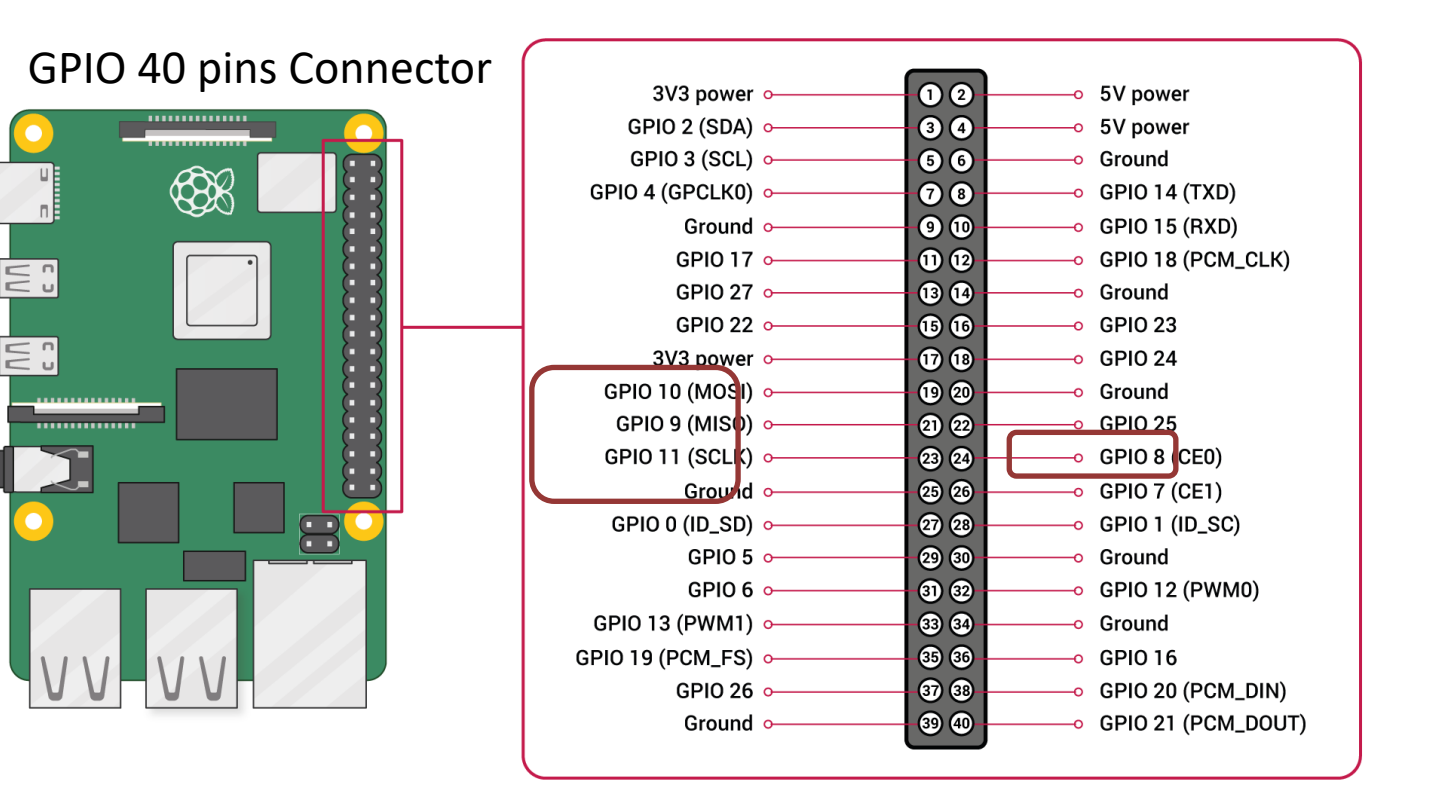

#### https://www.halvorsen.blog

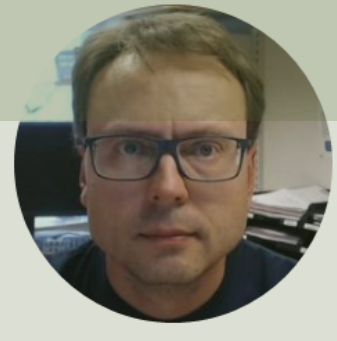

# **ADC** Analog to Digital Converter

Hans-Petter Halvorsen

#### ADC

- The Raspberry Pi has only Digital pins on the GPIO connector
- If you want to use an Analog electric component or an Analog Sensor together with Raspberry Pi, you need to connect it through an external ADC chip
- ADC Analog to Digital Converter

### MCP3002 ADC chip

The MCP3002 is a 10-bit analog to digital converter with 2 channels (0-1).

The MCP3002 uses a SPI Interface

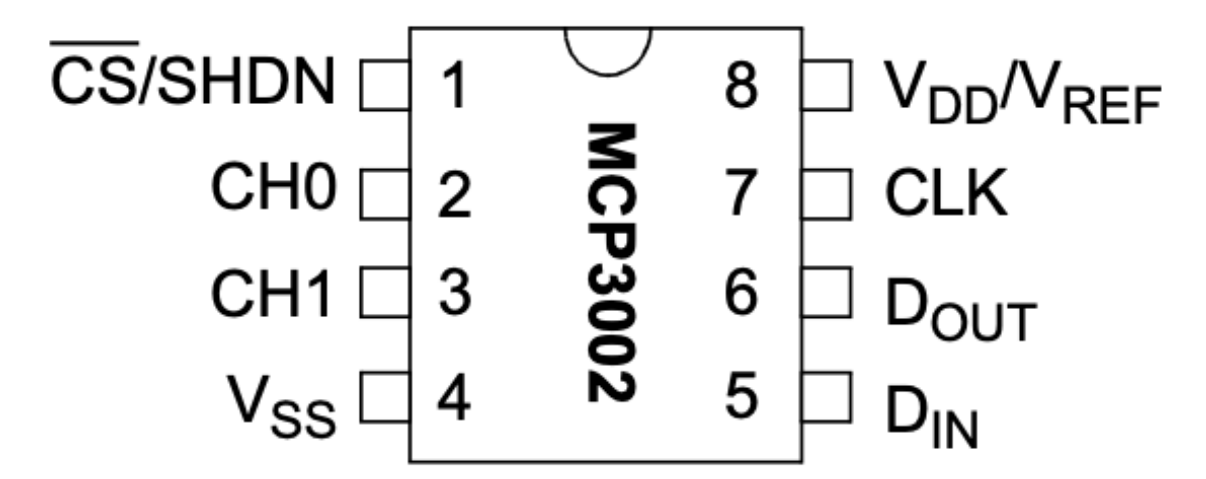

http://ww1.microchip.com/downloads/en/DeviceDoc/21294E.pdf

https://learn.sparkfun.com/tutorials/python-programming-tutorial-getting-started-with-theraspberry-pi/experiment-3-spi-and-analog-input

## Wiring

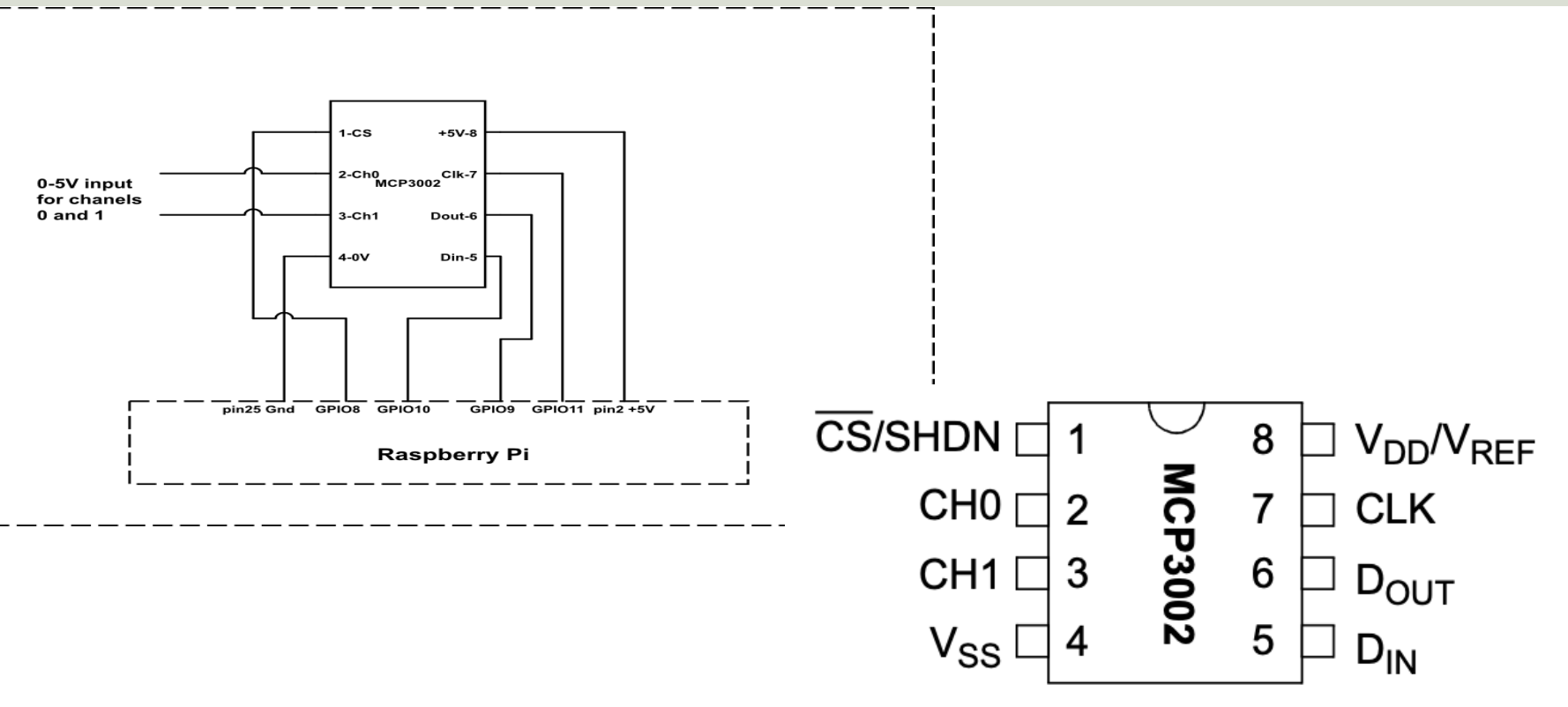

https://sites.google.com/a/joekamphaus.net/raspberry-pi-spi-interface-to-mcp3002/

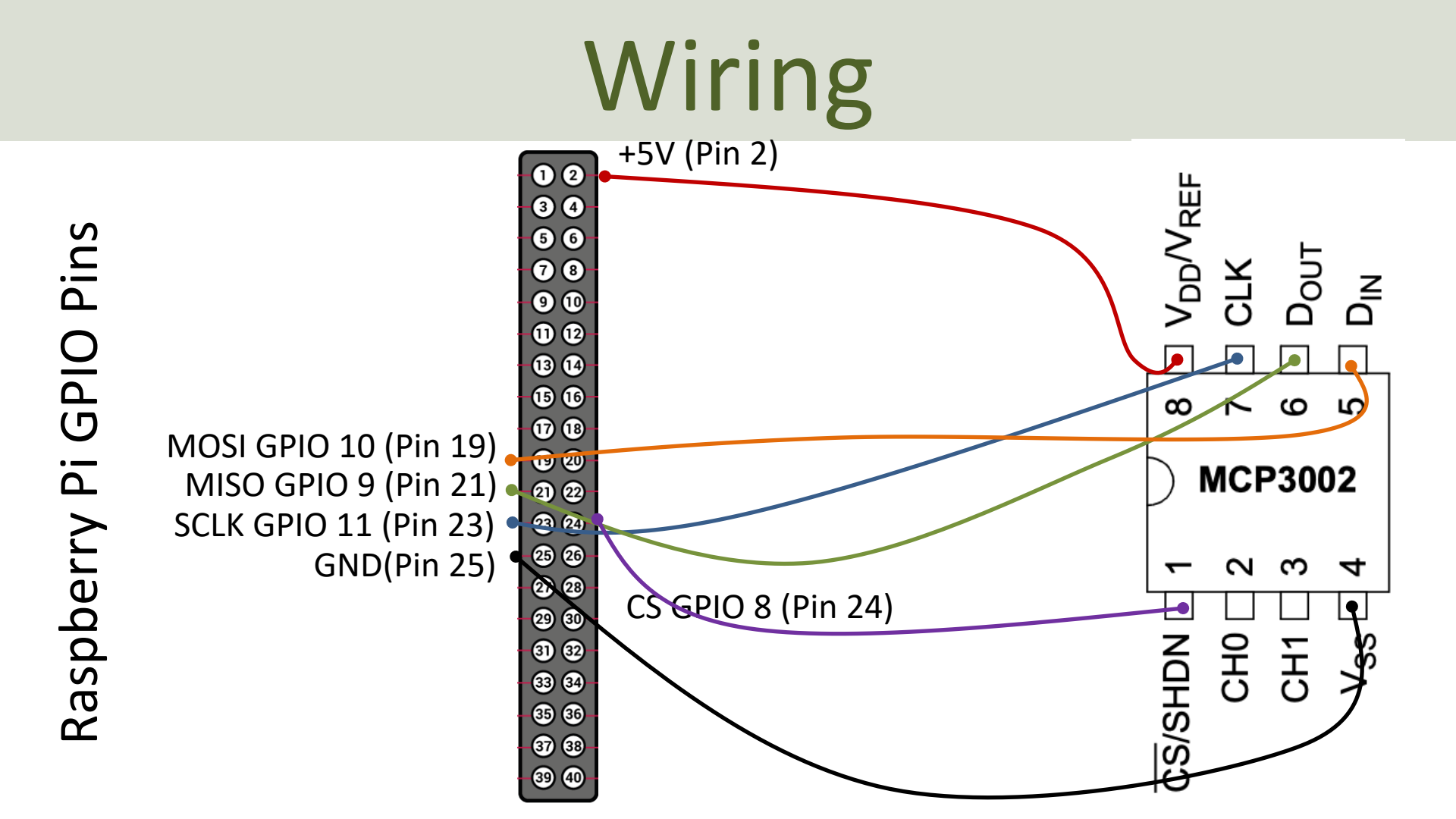

## **GPIO Zero and MCP3002**

gpiozero.MCP3002(channel=0, differential=False, max\_voltage=3.3, \*\*spi\_args)

#### channel

The channel to read data from. The MCP3008/3208/3304 have 8 channels (0-7), while the MCP3004/3204/3302 have 4 channels (0-3), the MCP3002/3202 have 2 channels (0-1), and the MCP3001/3201/3301 only have 1 channel.

#### differential

If True, the device is operated in differential mode. In this mode one channel (specified by the channel attribute) is read relative to the value of a second channel (implied by the chip's design).

Please refer to the device data-sheet to determine which channel is used as the relative base value (for example, when using an MCP3008 in differential mode, channel 0 is read relative to channel 1).

#### value

The current value read from the device, scaled to a value between 0 and 1 (or -1 to +1 for certain devices operating in differential mode).

https://gpiozero.readthedocs.io/en/stable/api\_spi.html

#### **Read Data from ADC**

For test purpose we start by wiring a 1.5V Battery to the CH0 (+) and CH1(-) pins on the ADC

```
Note! WE have set differential=True (meaning CH0 is "+" and CH1 is "-")
```

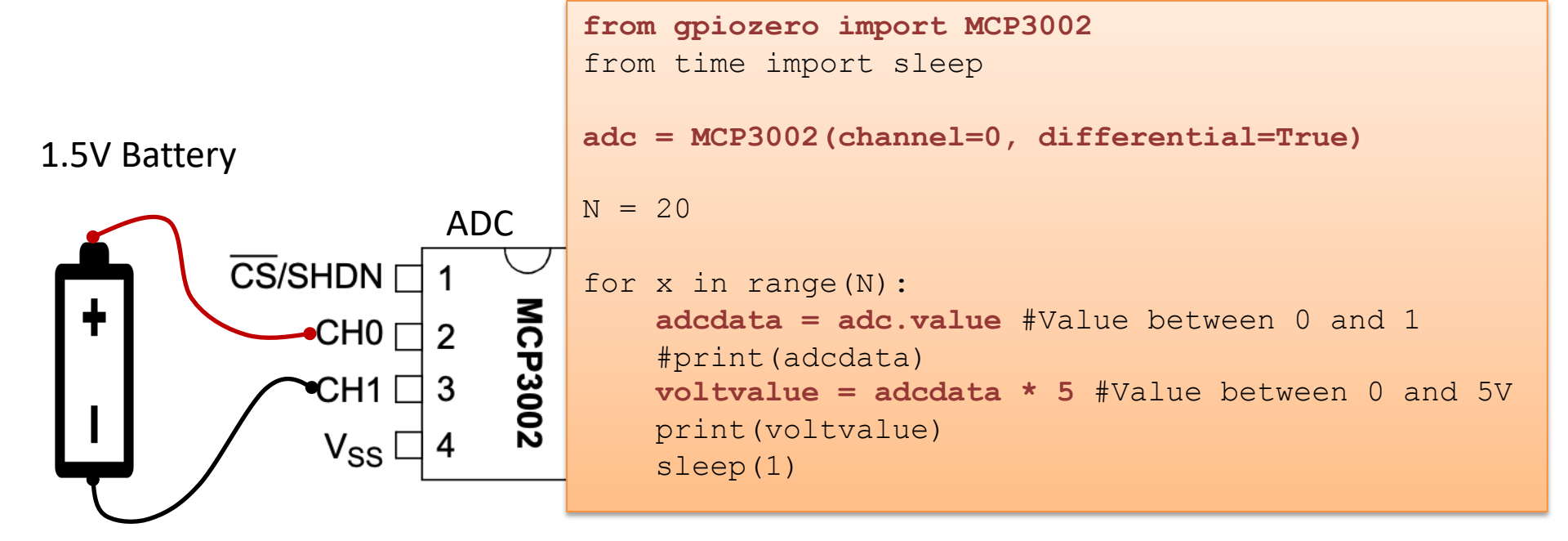

#### https://www.halvorsen.blog

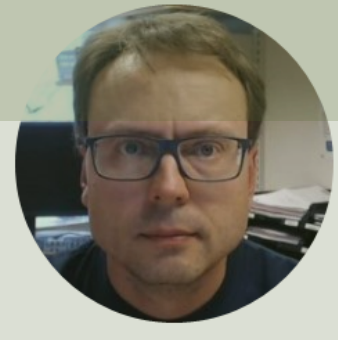

# TMP36 Temperature Sensor

Hans-Petter Halvorsen

#### **TMP36** Temperature Sensor

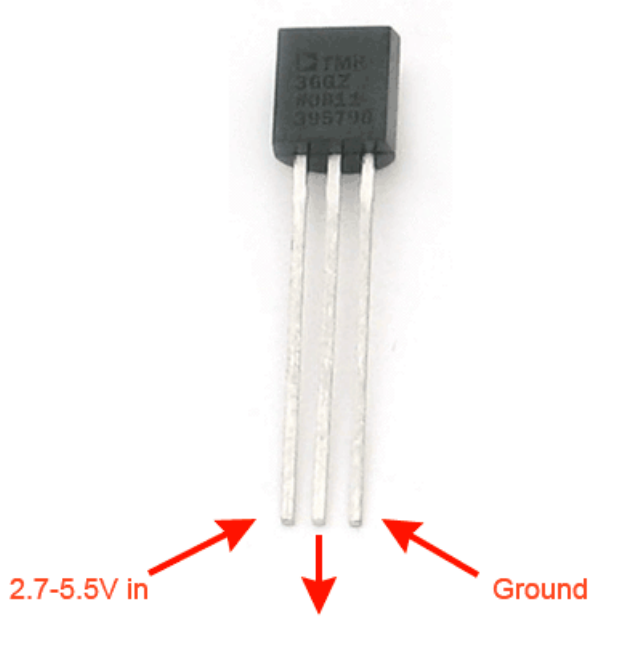

Analog voltage out

A Temperature sensor like TM36 use a solid-state technique to determine the temperature.

They use the fact as temperature increases, the voltage across a diode increases at a known rate.

https://learn.adafruit.com/tmp36-temperature-sensor

#### **TMP36** Temperature Sensor

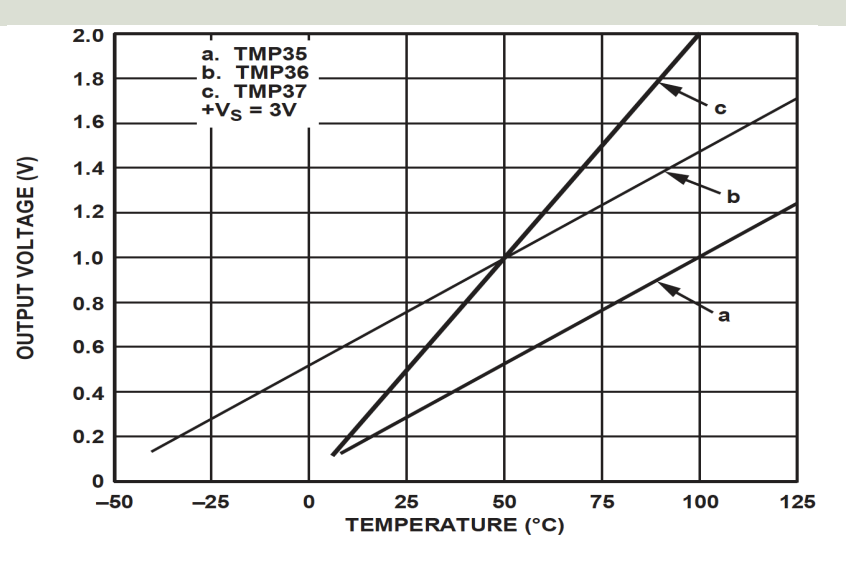

This gives:

$$y - 25 = \frac{50 - 25}{1 - 0.75}(x - 0.75)$$

Then we get the following formula: y = 100x - 50

Convert form Voltage (V) to degrees Celsius

From the Datasheet we have:

 $\begin{array}{l} (x_1,y_1) \ = \ (0.75V,25^\circ C) \\ (x_2,y_2) \ = \ (1V,50^\circ C) \end{array}$ 

There is a linear relationship between Voltage and degrees Celsius:

$$y = ax + b$$

We can find a and b using the following known formula:

$$y - y_1 = \frac{y_2 - y_1}{x_2 - x_1} (x - x_1)$$

#### Measure Temperature with an ADC

TMP36 Temperature Sensor

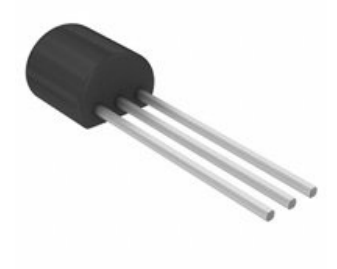

Wire a TMP36 temperature sensor to the first channel of an MCP3002 analog to digital converter and the other pins to +5V and GND

```
from gpiozero import MCP3002
from time import sleep
adc = MCP3002(channel=0, differential=False)
N = 10
for x in range (N):
    adcdata = adc.value #Value between 0 and 1
    #print(adcdata)
    voltvalue = adcdata * 5 #Value between 0V and 5V
    #print(voltvalue)
    tempC = 100*voltvalue-50 #Temperature in Celsius
    tempc = round(tempC, 1)
    print(tempC)
```

```
sleep(1)
```

#### https://www.halvorsen.blog

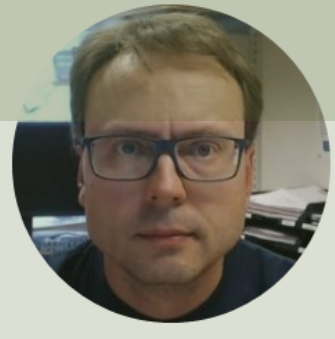

# ThingSpeak

#### Hans-Petter Halvorsen

# ThingSpeak

- ThingSpeak is an IoT analytics platform service that lets you collect and store sensor data in the cloud and develop Internet of Things applications.
- The ThingSpeak service also lets you perform online analysis and act on your data. Sensor data can be sent to ThingSpeak from any hardware that can communicate using a REST API
- ThingSpeak has a Web Service (REST API) that lets you collect and store sensor data in the cloud and develop Internet of Things applications (it also has MQTT API).
- <u>https://thingspeak.com</u>
- Python Library for ThingSpeak: <a href="https://pypi.org/project/thingspeak/">https://pypi.org/project/thingspeak/</a>

# ThingSpeak

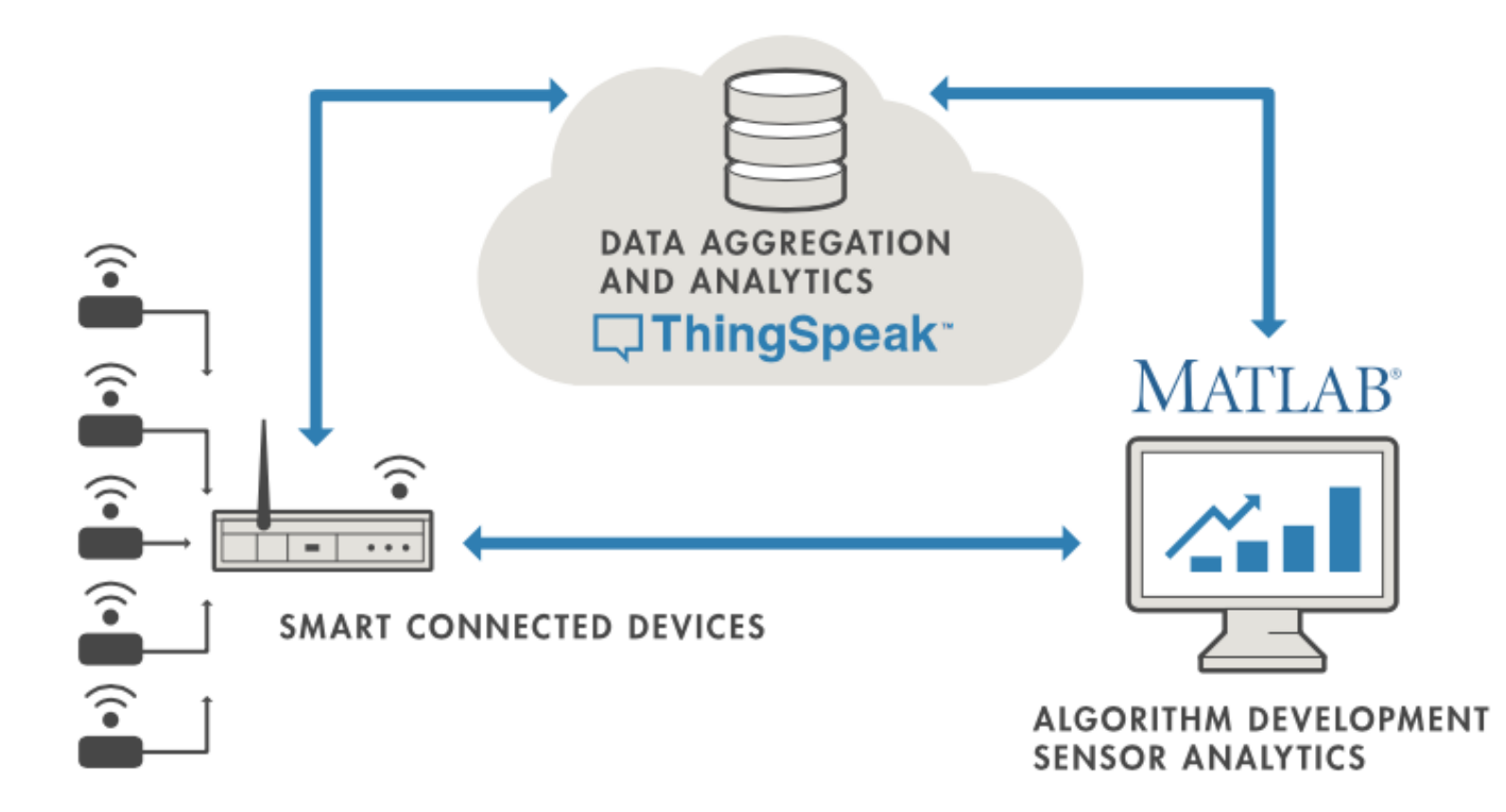

# ThingSpeak Write

```
import thingspeak
import time
channel id = xxxxxx
channel = thingspeak.Channel(id=channel id, api key=write key)
N = 10
for x in range (N):
     temperature = 24
     response = channel.update({'field1': temperature})
     time.sleep(15)
```

https://thingspeak.readthedocs.io/en/latest/api.html

A Free ThingSpeak Channel can only be updated every 15 sec

```
import thingspeak
import time
from gpiozero import MCP3002
```

A Free ThingSpeak Channel can only be updated every 15 sec

```
adc = MCP3002(channel=0, differential=False)
```

```
channel = thingspeak.Channel(id=channel_id, api_key=write_key)
```

```
N = 10
for x in range(N):
    #Get Sensor Data
    adcdata = adc.value #Scaled Value between 0 and 1
    voltvalue = adcdata * 5 # Value between 0V and 5V
    tempC = 100*voltvalue-50 # Temperature in Celsius
    tempC = round(tempC,1)
    print(tempC)
    #Write to ThingSpeak
```

```
response = channel.update({'field1': tempC})
time.sleep(15)
```

#### Write TMP36 Data

Here we see the Temperature Data in ThingSpeak:

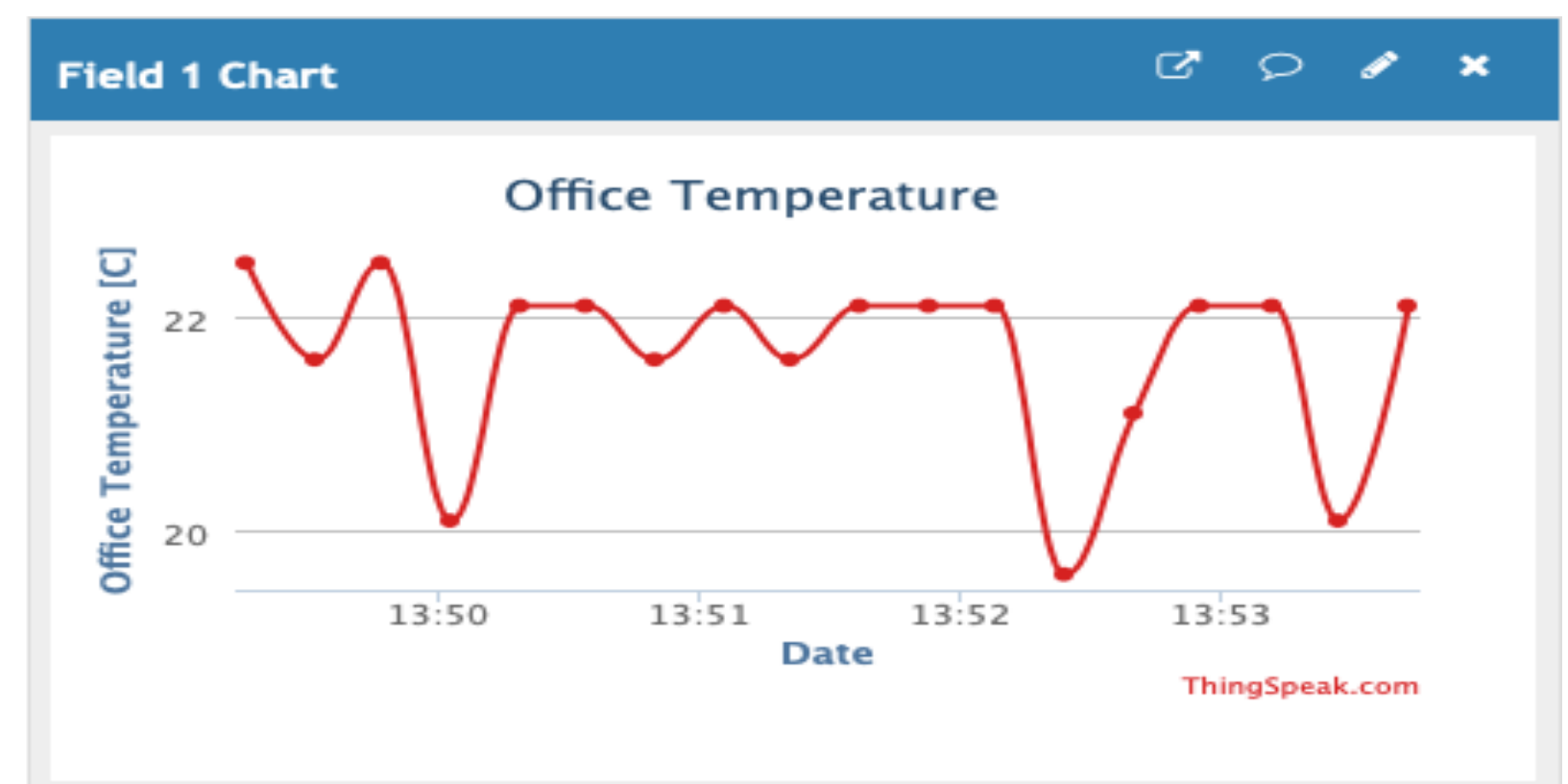

# ThingSpeak Read

```
import thingspeak
channel id = xxxxxx
channel = thingspeak.Channel(id=channel id, api key=read key)
#data = channel.get({})
data = channel.get field({"field1"})
print(data)
```

https://thingspeak.readthedocs.io/en/latest/api.html

#### **Additional Python Resources**

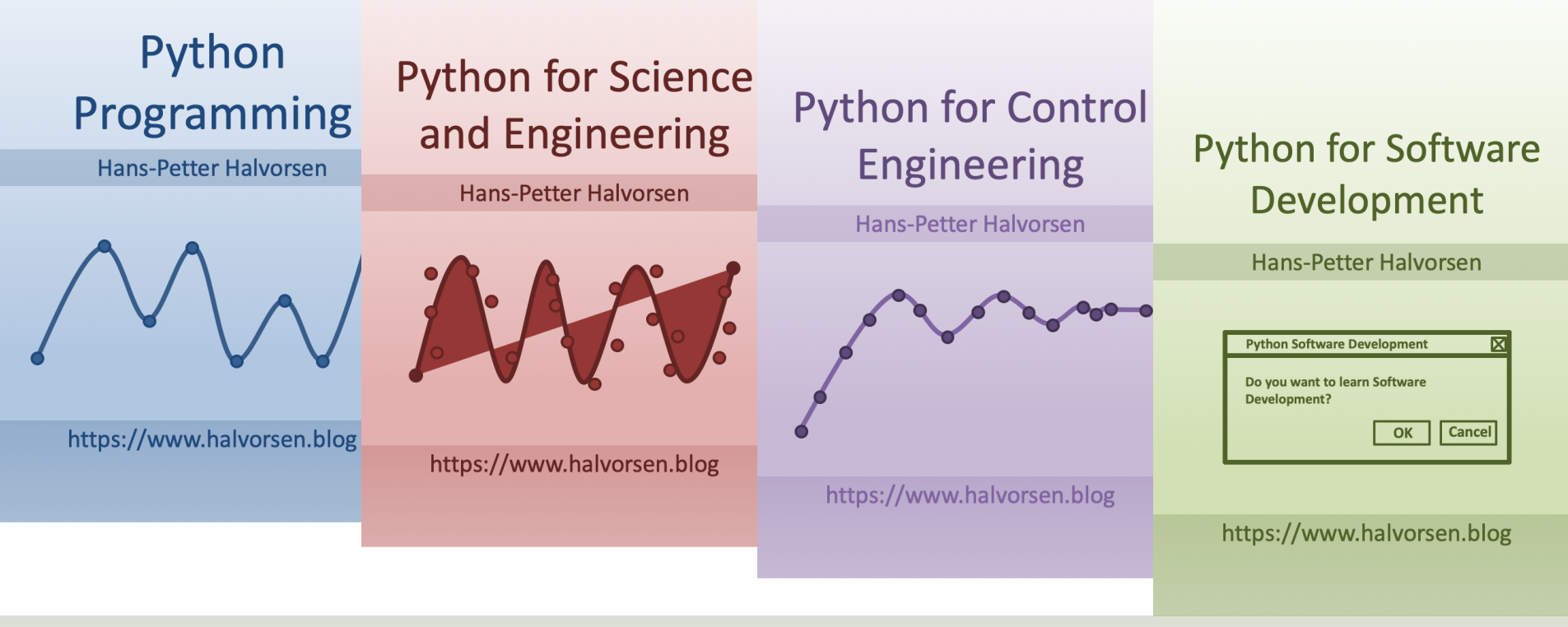

https://www.halvorsen.blog/documents/programming/python/

#### Hans-Petter Halvorsen

University of South-Eastern Norway

www.usn.no

E-mail: hans.p.halvorsen@usn.no

Web: <a href="https://www.halvorsen.blog">https://www.halvorsen.blog</a>

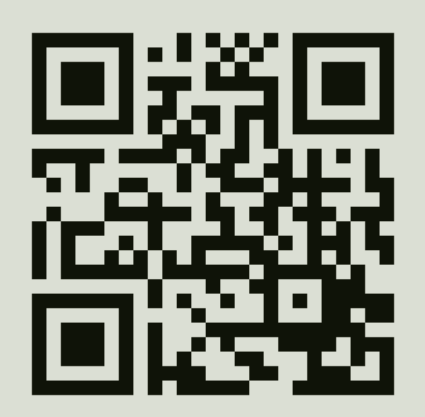

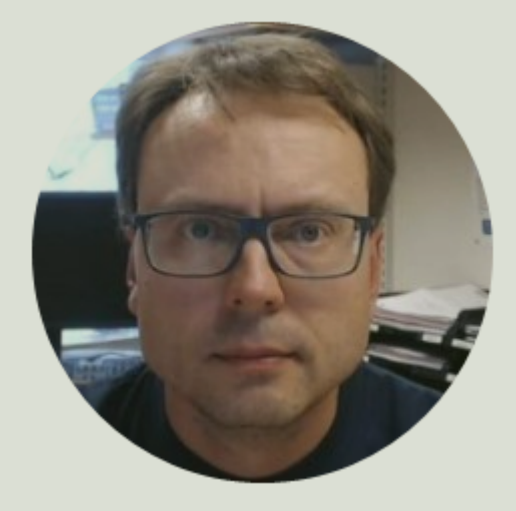